# คู่มือการใช้งาน ระบบจัดเก็บข้อมูลพื้นฐาน เทศบาลตำบลบ้านโฮ่ง

(ปรับปรุง 20 กันยายน 2564)

# สารบัญ

| เรื่อง                                                               | หน้า |
|----------------------------------------------------------------------|------|
| คู่มือการใช้งานระบบ                                                  |      |
| สัญลักษณ์ที่ใช้ในระบบ                                                | 1    |
| การเข้าใช้งานระบบ                                                    | 3    |
| การจัดการข้อมูลเบื้องต้น – ส่วนงาน                                   | 4    |
| การจัดการข้อมูลเบื้องต้น – กลุ่มงาน                                  | 5    |
| การจัดการข้อมูลเบื้องต้น – ประเภทพนักงาน                             | 6    |
| การจัดการข้อมูลเบื้องต้น – ตำแหน่ง                                   | 7    |
| การจัดการข้อมูลเบื้องต้น - คำนำหน้าชื่อ                              | 8    |
| การจัดการข้อมูลหน่วยงาน                                              | 9    |
| การจัดการข้อมูลบุคลากร                                               | 10   |
| การจัดการข้อมูลผู้ใช้งาน                                             | 11   |
| การจัดการข้อมูลพื้นฐาน                                               | 12   |
| การจัดการข้อมูลสถิติผู้รับบริการ                                     | 15   |
| คู่มือการใช้งานในส่วนการจัดการเว็บไซต์สำหรับเจ้าหน้าที่อัพเดทข้อมูล  |      |
| การจัดการเนื้อหาในเว็บไซต์                                           | 16   |
| การจัดการเรื่องถาม – ตอบ                                             | 21   |
| การจัดการเรื่องร้องเรียนการทุจริต                                    | 22   |
| การจัดการดาวน์โหลดแบบฟอร์ม                                           | 23   |
| การจัดการ Slide Show                                                 | 24   |
| คู่มือการใช้งานสำหรับเจ้าหน้าที่แต่ละส่วนงาน                         |      |
| การจัดการเมนูยื่นคำร้อง                                              | 25   |
| การจัดการเมนู สมาชิกสภา สำหรับเจ้าหน้าที่สำนักปลัด                   | 26   |
| การจัดการเมนู รถยนต์ส่วนกลาง สำหรับเจ้าหน้าที่สำนักปลัด              | 27   |
| การจัดการเมนู รายได้ อปท. สำหรับเจ้าหน้าที่กองคลัง                   | 28   |
| การจัดการเมนู หอกระจายข่าว สำหรับเจ้าหน้าที่กองยุทธศาสตร์และงบประมาณ | 29   |
| การจัดการเมนู กำนัน/ผู้ใหญ่บ้าน สำหรับเจ้าหน้าที่กองสวัสดิการสังคม   | 30   |
| การจัดการเมนู ประธานแม่บ้าน สำหรับเจ้าหน้าที่กองสวัสดิการสังคม       | 31   |
| การจัดการเมนู ชมรมผู้สูงอายุ สำหรับเจ้าหน้าที่กองสวัสดิการสังคม      | 32   |

# คู่มือการใช้งานระบบ

# สัญลักษณ์ที่ใช้ในระบบ

| สัญลักษณ์                             | คำอธิบาย                                                |
|---------------------------------------|---------------------------------------------------------|
| + เพิ่มรายการ                         | ปุ่มเพิ่มรายการใหม่                                     |
|                                       | กดปุ่มเมื่อต้องการเพิ่มข้อมูลใหม่                       |
| ľ                                     | ปุ่มแก้ไขข้อมูล                                         |
|                                       | กดปุ่มเมื่อต้องการดูข้อมูล หรือแก้ไขข้อมูล              |
| ŵ                                     | ปุ่มลบข้อมูล                                            |
|                                       | กดปุ่มเมื่อต้องการลบข้อมูลออกจากระบบ                    |
|                                       | ปุ่มแสดงสถานะ เปิดการแสดงข้อมูล หรือเปิดการใช้งาน       |
|                                       | กดปุ่มเมื่อต้องการเปลี่ยนสถานะ                          |
|                                       | ปุ่มแสดงสถานะ ปิดการแสดงข้อมูล หรือปิดการใช้งาน         |
|                                       | กดปุ่มเมื่อต้องการเปลี่ยนสถานะ                          |
| เพิ่ม/แก้ไข ส่วนงาน                   | กล่องข้อมความสำหรับดูข้อมูล เพิ่มข้อมูล หรือแก้ไขข้อมูล |
| สำหรับ สำหรับในการและอ                |                                                         |
| ชัมสาวองาน<br>ยังสาวองาน<br>ยังเรื่อง |                                                         |
| บันทึก                                | ปุ่มบันทึกข้อมูล                                        |
|                                       | กดปุ่มเมื่อต้องการบันทึกการเปลี่ยนแปลงลงระบบ            |
| ยกเล็ก                                | ปุ่มยกเลิกการเปลี่ยนแปลง                                |
|                                       | กดปุ่มเมื่อต้องการปิดกล่องข้อความ และยกเลิกการ          |
|                                       | เปลี่ยนแปลง                                             |
| (!)                                   | กล่องข้อความแจ้งเตือนเพื่อยันยันการทำรายการ             |
| ยืนยันการลม [นาย] ใช่หรือไม่?         |                                                         |
| ใป, ดำเนินการ! อกเล็ก                 |                                                         |
| ใช่, ดำเนินการ!                       | ปุ่มยืนยันการทำรายการ                                   |
|                                       | กดปุ่มเมื่อต้องการยืนยันการทำรายการลงระบบ               |
| ยกเลิก                                | ปุ่มยกเลิกการทำรายการ                                   |
|                                       | กดปุ่มเมื่อต้องการยกเลิกการทำรายการ                     |
| Q                                     | ปุ่มเลือกไฟล์ที่อัพโหลด                                 |
|                                       | กดปุ่ม 🔍 เมื่อต้องการเลือกไฟล์ที่จะอัพโหลด              |

# สัญลักษณ์ที่ใช้ในระบบ (ต่อ)

| สัญลักษณ์                           | คำอธิบาย                                             |
|-------------------------------------|------------------------------------------------------|
| ~                                   | Drop down แสดงรายการ                                 |
|                                     | เมื่อคลิกจะแสดงรายการให้เลือก                        |
| ·                                   | Drop down แสดงรายการแบบพิมพ์ค้นหาได้                 |
|                                     | เมื่อคลิกจะแสดงรายการให้เลือก และสามารถพิมพ์คำที่    |
|                                     | ต้องการค้นหาได้                                      |
| <b>#</b>                            | ตัวกรอกข้อมูลวันที่                                  |
|                                     | เมื่อกดปุ่ม 🕮 จะแสดงปฏิทินวันที่ให้เลือก             |
| คำนำหน้า *                          | สัญลักษณ์แสดงบังคับให้กรอกข้อมูล                     |
|                                     | ต้องกรอกข้อมูลที่มีสัญลักษณ์ * ให้ครบก่อนบันทึก      |
| 🗎 บันทึก                            | ปุ่มบันทึกข้อมูล                                     |
|                                     | กดปุ่มเมื่อต้องการบันทึกการเปลี่ยนแปลงลงระบบ         |
| 🕤 กลับหน้าหลัก                      | ปุ่มกลับหน้าหลัก                                     |
|                                     | กดปุ่มเมื่อต้องการกลับหน้าหลักที่แสดงรายการทั้งหมด   |
|                                     | ปุ่มบันทึกข้อมูล                                     |
|                                     | กดปุ่มเมื่อต้องการบันทึกข้อมูลลงระบบ                 |
| ×                                   | ปุ่มล้างข้อมูล                                       |
|                                     | กดปุ่มเมื่อต้องการล้างข้อมูล และยกเลิกการเปลี่ยนแปลง |
|                                     | สัญลักษณ์ของไฟล์ PDF                                 |
|                                     | คลิกที่สัญลักษณ์ เมื่อต้องการดูเนื้อหาในไฟล์ PDF     |
| <b>ค้นหา</b><br>พิมพ์แล้วกด Enter   | ตัวช่วยค้นหา                                         |
|                                     | พิมพ์คำที่ต้องการค้นหา แล้วกด Enter                  |
| 1 - 10 จาก 21 รายการ  < < 1 / 3 > > | Pagination จัดการเลขหน้า                             |
|                                     | แสดงเลขหน้า และจำนวนรายการ                           |
|                                     | กดปุ่ม 🔟 เพื่อไปหน้าแรกสุด                           |
|                                     | กดปุ่ม 🛀 เพื่อไปหน้าก่อนหน้า                         |
|                                     | กดปุ่ม 🔪 เพื่อไปหน้าถัดไป                            |
|                                     | กดปุ่ม 💛 เพื่อไปหน้าสุดท้าย                          |
|                                     | พิมพ์ตัวเลข 💷 เพื่อไปหน้าที่ต้องการ                  |
| 🗇 ยื่นคำร้อง (1)                    | สัญลักษณ์แจ้งเตือน ยื่นคำร้อง                        |
|                                     | 🕕 แสดงจำนวนรายการ ที่ยื่นคำร้องจากหน้าเว็บไซต์       |

## สัญลักษณ์ที่ใช้ในระบบ (ต่อ)

| สัญลักษณ์                                                        | คำอธิบาย                                                                                                    |  |  |  |  |
|------------------------------------------------------------------|----------------------------------------------------------------------------------------------------|--|--|--|--|
| File       Edit       View       Insert       Format       Table | Rich text ตัวช่วยจัดการข้อความ<br>พิมพ์ข้อความ และจัดการรูปแบบข้อความ<br>File Edit View Insert Format Table                                                                                                    |  |  |  |  |
|                                                                  | <ul> <li>         ★ B I : Ξ → Ξ → Ξ ≥ ●         ■ ω         ■ ω</li></ul> |  |  |  |  |
| P POWERED BY TINY 🔏                                              | กดปุ่ม 👁 เพื่อดูตัวอย่างข้อความ                                                                                                    |  |  |  |  |
| $\cap$                                                           | ปุ่มแสดงสถานะ ไม่สามารถเปลี่ยนสถานะได้                                                                                                    |  |  |  |  |
|                                                                  | ไม่สามารถเปลี่ยนสถานะได้หากถูกนำไปใช้แล้ว                                                                                                    |  |  |  |  |
|                                                                  | ปุ่มคัดลอกข้อมูล                                                                                                    |  |  |  |  |
|                                                                  | กดปุ่มเมื่อต้องการคัดลอกข้อมูล และแก้ไขข้อมูล                                                                                                    |  |  |  |  |
| $\otimes$                                                        | ปุ่มลบข้อมูลที่คัดลอก                                                                                                    |  |  |  |  |
|                                                                  | กดปุ่มเมื่อต้องการลบข้อมูลที่ทำการคัดลอกออกจากระบบ                                                                                                    |  |  |  |  |
| บีบอัดไฟล์ PDF                                                   | ปุ่มบีบอัดไฟล์ PDF                                                                                                    |  |  |  |  |
|                                                                  | กดปุ่มเมื่อต้องการบีบอัดไฟล์ PDF                                                                                                    |  |  |  |  |
| ขั้นตอนการบีบอัดไฟล์ PDF                                         | ปุ่มขั้นตอนการบีบอัดไฟล์ PDF                                                                                                    |  |  |  |  |
|                                                                  | กดปุ่มเมื่อต้องการเปิดดูขั้นตอนบีบอัดไฟล์ PDF                                                                                                    |  |  |  |  |

#### การเข้าใช้งานระบบ

 เข้าไปที่ url: http://banhong.go.th/org จะปรากฏหน้าจอ login กรอกชื่อผู้ใช้งาน รหัสผ่าน และกดปุ่มเข้าใช้ งานระบบ โดยบัญชีผู้ใช้งานสามารถติดต่อขอรับได้จากผู้ดูแลระบบ

| <sup>ยินดีต้อนรับ</sup><br>ระบบจัดเก็บข้อมูลพื้นฐาน |  |
|-----------------------------------------------------|--|
| เทศบาลดำบลบ้านโช่ง                                  |  |
| ข็อผู้ใช้งาน                                        |  |
| รหัสผ่าน                                            |  |
| เข้าใช้งานระบบ                                      |  |

ระบบจัดเก็บข้อมูลพื้นฐานเทศบาลตำบลบ้านโฮ่ง-ปรับปรุง 20 กันยายน 2564

## การจัดการข้อมูลเบื้องต้น

- ส่วนงาน
- เมนูส่วนงาน อยู่ภายใต้ข้อมูลเบื้องต้น สามารถเพิ่มรายการ แก้ไข ลบ และเปลี่ยนสถานะการใช้งานได้ ลำดับใน การแสดง มีผลต่อการแสดงผลในเว็บไซต์เทศบาลตำบลบ้านโฮ่ง (เว็บไซต์ใหม่)

| 🕡 เทศบาลดำบลบ้านโย่ง                 |                         |                            |                |          |
|--------------------------------------|-------------------------|----------------------------|----------------|----------|
| «                                    |                         |                            |                |          |
| 答 ข้อมูลบุคลากร<br>은 ข้อมูลผู้ใช้งาน | ส่วนงาน<br>+ เพ็มรายการ |                            |                |          |
| (2) ข้อมูลพื้นฐาน                    | ลำดับ                   | ส่วนงาน                    | สถานะการใช้งาน |          |
| ช้อมูลเบืองดัน  ช้อมูลเนื่องดัน      | 1                       | คณะผู้บริหาร               |                | <b>B</b> |
| 🗋 กลุ่มงาน                           | 2                       | ฝ่ายนิดิบัญญัติ            |                | 2        |
| 🗋 ประเภท                             | 3                       | หัวหน้าส่วนราชการ          |                | e 💼      |
| () ตำแหน่ง                           | 4                       | ส่านักปลัด                 |                | C 🛈      |
| 🗅 WMS 🗸 🗸                            | 5                       | กองคลัง                    |                | 2        |
| 🗋 จัดการเนื้อหา                      | 6                       | กองช่าง                    |                | 2        |
| ไว้องร้องเรียน/ร้องทุกข์             | 7                       | กองวิชาการและแผนงาน        |                | 2        |
|                                      | 8                       | กองสวัสดิการสังคม          |                | 2        |
|                                      | 9                       | กองการศึกษา                |                | 2        |
|                                      | 10                      | กองสาธารณสุขและสิ่งแวดล้อม |                | 2        |
|                                      | 11                      | หน่วยงานตรวจสอบภายใน       |                | 2        |
|                                      |                         |                            |                |          |

| เพิ่ม/แก้ไข | ส่วนงาน        |  |  |        |        |
|-------------|----------------|--|--|--------|--------|
| ลำดับ       | ลำดับในการแสดง |  |  |        |        |
| ส่วนงาน     | ชื่อส่วนงาน    |  |  |        |        |
|             |                |  |  | บันทึก | ยกเลิก |

- กลุ่มงาน
- เมนูกลุ่มงาน อยู่ภายใต้ข้อมูลเบื้องต้น สามารถเพิ่มรายการ แก้ไข ลบ และเปลี่ยนสถานะการใช้งานได้ การเพิ่ม ข้อมูลกลุ่มงาน ต้องทำการเพิ่มข้อมูลส่วนงานก่อน

| 🕡 เทศบาลตำบลบ้าน               | เโฮ่ง |                                        |                            |                |     |
|--------------------------------|-------|----------------------------------------|----------------------------|----------------|-----|
|                                | ~     |                                        |                            |                |     |
| 🖄 ข้อมูลบุคลากร                |       | กลุ่มงาน                               |                            |                |     |
| 🛆 ข้อมูลผู้ใช้งาน              |       | + เพิ่มรายการ                          |                            |                |     |
| 💮 ข้อมูลพื้นฐาน                |       | กลุ่มงาน                               | ส่วนงาน                    | สถานะการใช้งาน |     |
| 🗋 ข้อมูลเบื้องต้น<br>🗋 ส่วนงาน | ~     | ฝ่ายอ่านวยการ                          | สำนักปลัด                  |                | C 🕺 |
| 🗅 กลุ่มงาน                     |       | ฝ่ายป้องกันและรักษาความสงบ             | สำนักปลัด                  |                | 2   |
| 🗅 ประเภท                       |       | ฝ่ายบริหารงานคลัง                      | กองคลัง                    |                | C 🛈 |
| ြ ดำแหน่ง                      |       | ฝ่ายพัฒนาและจัดเก็บรายได้              | กองคลัง                    |                | c 🔟 |
| ⊵ wms                          | ~     | ฝ่ายโยธา                               | กองฆ่าง                    |                | e 💼 |
| 🗋 จัดการเนื้อหา                |       | ฝ่ายแบบแผนและก่อสร้าง                  | กองข่าง                    |                | 2   |
| ไว้องร้องเรียน/ร้องทุกข์       |       | ฝ่ายแผนงานและงบประมาณ                  | กองวิชาการและแผนงาน        |                | C 🛍 |
|                                |       | ฝ่ายบริการและเผยแพร่วิชาการ            | กองวิชาการและแผนงาน        |                | e 💼 |
|                                |       | ฝ่ายพัฒนาชุมชน                         | กองสวัสดิการสังคม          |                | e 💼 |
|                                |       | ฝ่ายบริหารการศึกษา                     | กองการศึกษา                |                | C û |
|                                |       | ฝ่ายส่งเสริมการศึกษา ศาสนา และวัฒนธรรม | กองการศึกษา                |                | C 🛍 |
|                                |       | ฝ่ายบริหารงานสาธารณสุข                 | กองสาธารณสุขและสึ่งแวดล้อม |                | e 💼 |

| เพิ่ม/แก้ไข | กลุ่มงาน     |                      |
|-------------|--------------|----------------------|
| กลุ่มงาน    | ชื่อกลุ่มงาน | -                    |
| ส่วนงาน     | <u> </u>     |                      |
|             |              | <b>บันทึก</b> ยกเลิก |

- ประเภทพนักงาน
- เมนูประเภท อยู่ภายใต้ข้อมูลเบื้องต้น สามารถเพิ่มรายการ แก้ไข ลบ และเปลี่ยนสถานะการใช้งานได้ ลำดับใน การแสดง มีผลในการแสดงข้อมูลโครงสร้างบุคลากร

| 🕡 เทศบาลดำบลบ้าน            | เโฮ่ง |               |                      |                |                                             |
|-----------------------------|-------|---------------|----------------------|----------------|---------------------------------------------|
|                             | «     |               |                      |                |                                             |
| 👸 ข้อมูลบุคลากร             |       | ประเภทพนักงาน |                      |                |                                             |
| 🛆 ข้อมูลผู้ใช้งาน           |       | + เพิ่มรายการ |                      |                |                                             |
| 🕒 ข้อมูลพื้นฐาน             |       | ลำดับ         | ประเภท               | สถานะการใช้งาน |                                             |
| 🛅 ข้อมูลเบื้องต้น           | ~     | 1             | ข้าราชการ            |                | r (10 10 10 10 10 10 10 10 10 10 10 10 10 1 |
| ส่วนงาน                     |       | 2             | ลูกจ้างประจำ         |                | C û                                         |
| 🗅 ประเภท                    |       | 3             | พนักงานจ้างตามภารกิจ |                | C ሰ                                         |
| ြ ดำแหน่ง                   |       | 4             | พนักงานจ้างทั่วไป    |                | C û                                         |
| b wms                       | ~     | 5             | จ้างเหมาบริการ       |                | C 🗍                                         |
| 🗋 จัดการเนื้อหา             |       | 1             | ข้าราชการการเมือง    |                | C 💼                                         |
| 🗋 เรื่องร้องเรียน/ร้องทุกข์ |       |               |                      |                |                                             |
| 🗋 ดาวน์โหลด                 |       |               |                      |                |                                             |

| เพิ่ม/แก้ไข | ประเภทพนักงาน     |  |  |        |        |
|-------------|-------------------|--|--|--------|--------|
| ลำดับ       | ลำดับในการแสดง    |  |  |        |        |
| ประเภท      | ชื่อประเภทพนักงาน |  |  |        |        |
|             |                   |  |  | บันทึก | ยกเลิก |

- ตำแหน่ง
- เมนูตำแหน่ง อยู่ภายใต้ข้อมูลเบื้องต้น สามารถเพิ่มรายการ แก้ไข ลบ และเปลี่ยนสถานะการใช้งานได้ การเพิ่ม ข้อมูลตำแหน่ง ต้องทำการเพิ่มข้อมูลประเภทพนักงาน ส่วนงาน และกลุ่มงานก่อน ลำดับในการแสดง มีผลในการ แสดงข้อมูลโครงสร้างบุคลากร

| 🕡 เทศบาลตำบลบ้า                                               | นโฮ่ง  |                         |                             |                      |                   |                | ศีรินทร์ญา อนุพงค์ ~ |
|---------------------------------------------------------------|--------|-------------------------|-----------------------------|----------------------|-------------------|----------------|----------------------|
|                                                               | ~      |                         |                             |                      |                   |                |                      |
| <ul> <li>๗ ข้อมูลหน่วยงาน</li> <li>๗ ข้อมูลบุคลากร</li> </ul> |        | ตำแหน่ง<br>+ เพ็มรายการ | ]                           |                      |                   |                |                      |
| ข้อมูลผู้ใช้งาน                                               |        | สำดับ                   | ตำแหน่ง                     | ประเภทพนักงาน        | สังกัด            | สถานะการใช้งาน |                      |
| ๒๊ ข้อมูลพืนฐาน № สถิติผู้รับบริการ                           |        |                         | ดนงานทั่วไป                 | พนักงานจ้างทั่วไป    |                   |                | e i                  |
| 🗅 ข้อมูลเบื้องต้น                                             | ~      |                         | จ้างเหมาบริการ              | จ้างเหมาบริการ       |                   |                | r                    |
| 🗋 ส่วนงาน                                                     |        |                         | ผู้ช่วยเจ้าพนักงานธุรการ    | พนักงานจ้างตามภารกิจ |                   |                | C 💼                  |
| กลุ่มงาน                                                      |        | 3                       | เจ้าพนักงานธุรการชำนาญงาน   | ข้าราชการ            |                   |                | 6                    |
| 🗋 ตำแหน่ง                                                     |        | 4                       | เจ้าพนักงานธุรการปฏิบัติงาน | ข้าราชการ            |                   |                | c û                  |
| 🗋 ศานาหน้าชื่อ                                                |        | 4                       | ที่ปรึกษานายกเทศมนตรี       | ข้าราชการการเมือง    | คณะผู้บริหาร      |                | <b>đ</b>             |
| 🗅 WMS                                                         | >      |                         | นายกเทศมนตรีตำบลบ้านโฮ่ง    | ข้าราชการการเมือง    | คณะผู้บริหาร      |                | C 💼                  |
| ๒ ข้อมูลหน่วยงาน ■ สำนักปลัด                                  | ><br>> | 2                       | รองนายกเทศมนตรี             | ข้าราชการการเมือง    | คณะผู้บริหาร      |                | 6                    |
| 📕 กองคลัง                                                     | >      | 3                       | เลขานุการนายกเทศมนตรี       | ข้าราชการการเมือง    | คณะผู้บริหาร      |                | <b>e 1</b>           |
| 📕 กองช่าง                                                     | >      | 1                       | ประธานสภาเทศบาลดำบลบ้านโฮ่ง | ข้าราชการการเมือง    | สภาเทศบาลท้องถิ่น |                | C 💼                  |
| 📕 กองยุทธศาสตร์และง                                           | >      |                         |                             |                      | 1 10 74           |                |                      |
| 📕 กองสวัสดิการสังคม                                           | >      |                         |                             |                      | 1 - 10 חרב 10 - 1 | ארחשרז  < <    |                      |

| ลำดับ    | ลำดับในการแสดง |  |
|----------|----------------|--|
|          |                |  |
| ตำแหน่ง  | ชื่อตำแหน่ง    |  |
| ประเภท   | ¥              |  |
| ส่วนงาน  | · · ·          |  |
| กลุ่มงาน | ~              |  |

ระบบจัดเก็บข้อมูลพื้นฐานเทศบาลตำบลบ้านโย่ง-ปรับปรุง 20 กันยายน 2564

- คำนำหน้าชื่อ
- 1. เมนูคำนำหน้าชื่อ อยู่ภายใต้ข้อมูลเบื้องต้น สามารถเพิ่มรายการ แก้ไข ลบ และเปลี่ยนสถานะการใช้งานได้

| (ทศบาลดำบลบ้า               | นโฮ่ง  |               |                |          |
|-----------------------------|--------|---------------|----------------|----------|
|                             | ~      |               |                |          |
| ്ദ് ข้อมูลบุคลากร           |        | คำนำหน้าชื่อ  |                |          |
| 🛆 ข้อมูลผู้ใช้งาน           |        | + เพิ่มรายการ |                |          |
| 🔁 ข้อมูลพื้นฐาน             |        | คำนำหน้าชื่อ  | สถานะการใช้งาน |          |
| 🗋 ข้อมูลเบื้องต้น           | ~      | นาย           |                |          |
| 🗋 ส่วนงาน                   |        |               |                |          |
| 🗋 กลุ่มงาน                  |        | นาง           |                | <b>d</b> |
| 🕒 ประเภท                    |        | นางสาว        |                | C 🕺      |
| 🗋 ตำแหน่ง                   |        | สีบเอก        |                |          |
| 🗋 คำนำหน้าชื่อ              |        |               |                |          |
| 🗅 WMS                       | $\sim$ | สืบโท         |                | C        |
| 🗋 จัดการเนื้อหา             |        | ว่าที่ร้อยดรี |                | C d      |
| 🗋 เรื่องร้องเรียน/ร้องทุกข์ |        |               |                |          |
| 🗋 ดาวน์โหลด                 |        |               |                |          |

| เพิ่ม/แก้ไข ค่ | ำนำหน้าชื่อ  |  |  |        |        |
|----------------|--------------|--|--|--------|--------|
| คำนำหน้าชื่อ   | คำนำหน้าชื่อ |  |  |        |        |
|                |              |  |  | บันทึก | ยกเลิก |

#### การจัดการข้อมูลหน่วยงาน

 เมนูข้อมูลหน่วยงาน ผู้ใช้งานแต่ละส่วนงานสามารถจัดการข้อมูล ปรับปรุง แก้ไขข้อมูลของหน่วยงานให้เป็น ปัจจุบัน สำหรับการแสดงผลบนเว็บไซต์เทศบาลตำบลบ้านโฮ่ง ในส่วนของหน่วยงานภายใน โดยที่ด้านขวามือจะ เป็นตัวอย่างการแสดงผลบนเว็บไซต์เทศบาลตำบลบ้านโฮ่ง

| 🕡 เทศบาลตำบลบ้าน                     | โฮ่ง                    |                                                                                                    |          |    | ต์วินทร์ญา อนุทง                                                                                                    |
|--------------------------------------|-------------------------|----------------------------------------------------------------------------------------------------|----------|----|----------------------------------------------------------------------------------------------------|
|                                      | «                       |                                                                                                    |          |    |                                                                                                    |
| 🎧 ข้อมูลหน่วยงาน                     | ข้อมูลหน่วยงา           | u                                                                                                    |          |    |                                                                                                    |
| 🕾 ข้อมูลบุคลากร                      | สี่วายในเวน             |                                                                                                    |          |    | ź                                                                                                    |
| 🛆 ข้อมูลผู้ใช้งาน                    | รปกาพ                   | กองยุทธศาสตรและงบบระมาณ                                                                                                    |          |    | กองยุทธศาสตร์และงบประมาณ                                                                                                    |
| 🗇 ข้อมูลพื้นฐาน                      | 80.000                  |                                                                                                    |          |    |                                                                                                    |
| 🖂 สถิติผู้รับบริการ                  |                         | The second second                                                                                                    |          |    | Sentequeration Sentequerativitarmatel Mafath OTOP                                                                                                    |
| 🗀 ข้อมูลเบื้องต้น                    | >                       |                                                                                                    |          |    |                                                                                                    |
| 🗅 WMS                                | ~                       |                                                                                                    |          |    | Cal Carros Carlos (Carlos Cal                                                                                                    |
| 🗋 จัดการเนื้อหา                      |                         | 20                                                                                                    |          |    |                                                                                                    |
| 🗋 ถาม - ตอบ                          |                         | ພື້ ສນ                                                                                                    |          |    |                                                                                                    |
| 🗋 เรื่องร้องเรียนการทุจริด           | สโลแกน                  | เที่ยงตรง โปร่งใส บริการดี มีความสุข                                                                                                    |          |    |                                                                                                    |
| 🗋 ดาวน์โหลดแบบฟอร์ม                  | วิสัยทัศน์              | วิสัยทัศน์                                                                                                    |          |    | 15 00 0 000                                                                                                    |
| 🗋 จัดการ Slide Show                  |                         |                                                                                                    |          |    | เที่ยงตรง โปร่งใส บริการดี มีความสุข                                                                                                    |
| 🗂 ข่อมูลหน่วยงาน                     | > พันธกิจ               | พันธกิจ                                                                                                    |          |    |                                                                                                    |
| สานกปลด                              | >                       |                                                                                                    |          |    | หมายเลขติดต่อภายใน: 053-980029 ต่อ 251, 252                                                                                                    |
| กองคลง                               | ><br>หมายเลขดิดต่อภายให | u* 053-980029 ma 251, 252                                                                                                    |          |    | อำนาจหน้าที่: แบ่งส่วนราชการภายในออกเป็น 1 ฝ่าย                                                                                                    |
| NBV21V                               | อำนาจหน้าที่            | แบ่งส่วนราชการภายในออกเป็น 1 ฝ้าย                                                                                                    |          |    | ด้วยแผนงานและงานไระบาณ                                                                                                    |
| <ul> <li>คองยุทธตาลตรและง</li> </ul> |                         |                                                                                                    |          |    |                                                                                                    |
| กองส์อหว                             |                         |                                                                                                    |          |    |                                                                                                    |
| คองสาธารณสา                          | >                       |                                                                                                    |          |    |                                                                                                    |
| ดีมีอการใช้งาน                       | >                       |                                                                                                    |          | 12 | <ul> <li>งาบวิเคราะห์นโทงายและแผ่นงาน</li> </ul>                                                                                                    |
| M Ganner                             | * ช่อฝาย *              | ฝ่ายแผนงานและงบประมาณ                                                                                                    |          |    | <ul> <li>งานยุทธศาสตร์ของเทศบาล</li> </ul>                                                                                                    |
|                                      | รูบภาพ                  | จานวน 1 รูบภาพ Q                                                                                                    |          |    | <ul> <li>งานจัดท่านผนพัฒนาเทศบาล</li> </ul>                                                                                                    |
| 🎧 ข้อมูลหน่วยงาน                     |                         |                                                                                                    |          |    | ฝ่ายบริการและเผยแพร้วิชาการ                                                                                                    |
| 🕾 ข้อมูลบุคลากร                      |                         |                                                                                                    |          |    |                                                                                                    |
| 🖄 ข้อมูลผู้ใช้งาน                    |                         |                                                                                                    |          |    |                                                                                                    |
| 🗇 ข้อมูลพื้นฐาน                      |                         | 🗊 ລນ                                                                                                    |          |    | Contraction of the second second seco |
| 🖂 สถิติผู้รับบริการ                  | อ่านาจหม้าที่ *         | <ol> <li>งานวิเอราะห์นโยบายและแผนงาน</li> </ol>                                                                                                    | -1       | -  | <ul> <li>งานประชาสัมพันธ์</li> </ul>                                                                                                    |
| 🗀 ข้อมูลเบื้องต้น                    | >                       | <ul> <li>งานยุทธศาสตร์ของเทศบาล</li> </ul>                                                                                                    | 6        |    | <ul> <li>งานบริการและเผยแพร่วิชาการ</li> <li>งานสถิติห้อนอ</li> </ul>                                                                                                    |
| 🗅 WMS                                | ~                       | <ul> <li>งานจัดทำแผนพัฒนาเทศบาล</li> </ul>                                                                                                    | 6        |    | < การแขมตรรัน                                                                                                    |
| 🗋 จัดการเนื้อหา                      |                         |                                                                                                    | ٢        | U  |                                                                                                    |
| 🗋 ถาม - ดอบ                          |                         | ⁰ เพิ่มรายการ                                                                                                    |          |    |                                                                                                    |
| 🗋 เรื่องร้องเรียนการทุจริด           | ชื่อฝ่าย *              | ฝ่ายบริการและเผยแพร่วิชาก                                                                                                    |          | ľ  |                                                                                                    |
| 🗋 ดาวน์โหลดแบบฟอร์ม                  | รูปภาพ                  | จำนวน 2 รูปภาพ O                                                                                                    |          |    |                                                                                                    |
| 🗋 จัดการ Slide Show                  |                         |                                                                                                    |          |    |                                                                                                    |
| 🗁 ข้อมูลหน่วยงาน                     | >                       | C C C                                                                                                    | 40.      |    |                                                                                                    |
| 📕 สำนักปลัด                          | >                       | Restricted restricted restricted | <b>P</b> |    |                                                                                                    |
| กองคลัง                              | >                       |                                                                                                    |          |    |                                                                                                    |
| 📕 กองข่าง                            | >                       | 🗑 ลบ                                                                                                    |          |    |                                                                                                    |
| กองยุทธศาสตรและง                     | 2 อำนาจหน้าที่ *        | <ul> <li>งานประชาสัมพันธ์</li> </ul>                                                                                                    | ľ        | Ū  |                                                                                                    |
| <ul> <li>กองสวสด์การสงคม</li> </ul>  |                         | <ul> <li>งานบริการและเผยแพร่วิชาการ</li> </ul>                                                                                                    | ľ        | Ū. |                                                                                                    |
|                                      |                         | <ul> <li>งานสถิติข้อมูล</li> </ul>                                                                                                    | ľ        | Ū  |                                                                                                    |
| ด่มือการใช้งาน                       | >                       | ุ เพิ่มรายการ                                                                                                    |          |    |                                                                                                    |
| M BURLINGTON                         |                         |                                                                                                    |          |    |                                                                                                    |
|                                      | 🗎 บันทึก                |                                                                                                    |          |    |                                                                                                    |

 ในส่วนแรก ผู้ใช้งานสามารถแก้ไขข้อมูลชื่อหน่วยงาน เลือกรูปภาพ สโลแกน วิสัยทัศน์ พันธกิจ หมายเลขติดต่อ ภายใน และอำนาจหน้าที่ของหน่วยงาน โดยหัวข้อที่มีสัญลักษณ์ \* เป็นข้อมูลที่จำเป็นต้องกรอกข้อมูล  ส่วนถัดมา ผู้ใช้สามารถแก้ไขข้อมูลชื่อฝ่าย เลือกรูปภาพ และสามารถเพิ่ม แก้ไข หรือลบรายการอำนาจหน้าที่ โดยหัวข้อที่มีสัญลักษณ์ \* เป็นข้อมูลที่จำเป็นต้องกรอกข้อมูล (จำนวนข้อมูลฝ่ายจะแสดงตามโครงสร้างส่วน ราชการ สามารถข้อเพิ่มรายการฝ่ายได้ที่ผู้ดูแลระบบ ฝ่ายบริการและเผยแพร่วาชาการ กองยุทธศาสตร์และ งบประมาณ)

#### การจัดการข้อมูลบุคลากร

 เมนูข้อมูลบุคลากร สามารถเพิ่มรายการ แก้ไข ลบ และเปลี่ยนสถานะการใช้งาน มีตัวช่วยค้นหาข้อมูลด้วยการ ค้นหาจาก ชื่อ นามสกุล หรือตำแหน่ง และสามารถเลือกแสดงข้อมูลแบ่งตามส่วนงานได้

| 😡 เทศบาลตำบลบ้านโฮ่ง                                       |               |            |            |                                                                              |                        |                             |                   |                | ศิรินทร์ญา อนุพงเ |
|------------------------------------------------------------|---------------|------------|------------|------------------------------------------------------------------------------|------------------------|-----------------------------|-------------------|----------------|-------------------|
| «                                                          |               |            |            |                                                                              |                        |                             |                   |                |                   |
| 😤 ข้อมูลบุคลากร                                            | ข้อมูลบุคล    | ากร        |            |                                                                              |                        |                             |                   |                |                   |
| 🛆 ข้อมูลผู้ใช้งาน                                          | + เพิ่มรายการ | ]          |            |                                                                              | <b>ค้นหา</b><br>พืมพ้ม | เล้วกด Enter                | ส่วนง<br>ทั้งห    | าน<br>มด ั     |                   |
| 💮 ข้อมูลพื้นฐาน                                            |               |            |            |                                                                              |                        |                             |                   |                |                   |
| 🗀 ข้อมูลเบื้องต้น 🗸 🗸                                      | ตำนำหน้า      | ชื่อ       | สกุล       | ด้านหน่ง                                                                     |                        | กลุ่มงาน                    | ส่วนงาน           | สถานะการใช้งาน |                   |
| 🗅 ส่วนงาน                                                  | นางสาว        | ศิรินทร์ญา | อนุพงค์    | นักวิชาการคอมพิวเตอร์ปฏิบัติการ                                              |                        | ฝ่ายบริการและเผยแพร่วิชาการ | กองวิชาการและแผนง | าน 🌔           | C 🗊               |
| 🗅 กลุ่มงาน                                                 | สีบเอก        | สุพจน์     | คุณาวงศ์   | ปลัดเทศบาลดำบลบ้านโฮ่ง<br>ปลัดเทศบาล ปฏิบัติหน้าที่ นายกเทศมนตรีตำบลบ้านโฮ่ง |                        |                             | ห้วหน้าส่วนราชการ |                | e 💼               |
| 🗋 ประเภท                                                   | นาย           | ดำรงค์     | วรรณภิระ   | รองประธานสภาเทศบาลดำบลบ้านโฮ่ง                                               |                        |                             | ฝ่ายนิดิบัญญัติ   |                | e 💼               |
| <ol> <li>ตาแหนง</li> <li>คำนำหน้าชื่อ</li> </ol>           | สิบโท         | จิตรกร     | พิทองจา    | หัวหน้าสำนักปลัด<br>เลขานุการสภาเทศบาลต่าบลบ้านโฮ่ง                          |                        |                             | ส่านักปลัด        |                | e 💼               |
| 🗅 WMS 🗸 🗸                                                  | นาย           | ເຈຈີญ      | ถาน้อย     | สมาชิกสภาเทศบาล เขด 1                                                        |                        |                             | ฝ่ายนิดิบัญญัติ   |                | C 🗊               |
| โ จัดการเนื้อหา                                            | นาง           | กมลวรรณ    | จันทะรัดน์ | หัวหน้าฝ่ายบริหารงานคลัง รักษาราชการแทน ผู้อำนวยการกอ                        | องคลัง                 |                             | กองคลัง           |                | e 💼               |
| <ul> <li>เรองรองเรยน/รองทุกข</li> <li>ดาวน์โหลด</li> </ul> | นาย           | ឈន្លកទ     | บัวคำ      | ผู้อำนวยการกองข่าง                                                           |                        |                             | กองข่าง           |                | c                 |

2. การเพิ่มข้อมูลบุคลากร ต้องทำการเพิ่มข้อมูลคำนำหน้า ตำแหน่ง ส่วนงาน และกลุ่มงานก่อน

| ข้อมูลบุคคล |                  |   |                                             |    |
|-------------|------------------|---|---------------------------------------------|----|
| คำนำหน้า *  | ~                |   | <b>รูป</b> กรุณาเลือกรูปภาพ<br>ถ <b>่าย</b> | Q. |
| ชื่อ *      | ชื่อจริง         |   |                                             |    |
| มามสกุล *   | นามสกุล          |   |                                             |    |
| ส่วนงาน *   | ~                |   |                                             |    |
| าลุ่มงาน    | <u> </u>         |   |                                             |    |
| ลำแหน่ง1 *  |                  | Ŧ |                                             |    |
| ดำแหน่ง2    |                  | v |                                             |    |
| เทรศัพท์    | เบอร์โทรศัพท์    |   |                                             |    |
| E-mail      | อีเมล            |   |                                             |    |
| Facebook    | ลิงค์หน้าโปรไฟล์ |   |                                             |    |

3. เมื่อกดบันทึกข้อมูลบุคคลแล้ว จะมีแท็บให้กรอกข้อมูลหน้าที่/งาน สามารถเพิ่มรายการ แก้ไข และลบรายการได้

| เพิ่ม/แก้ไข ข้อมูลบุคลากร |                                 |        |  |  |  |  |  |
|---------------------------|---------------------------------|--------|--|--|--|--|--|
| ข้อมูลบุคคล               | หม้าที่/งาน                     |        |  |  |  |  |  |
| หน้าที่/งาน *             | กรอกหน้าที่ หรืองานที่รับผิดชอบ | ×      |  |  |  |  |  |
|                           |                                 | ยกเล็ก |  |  |  |  |  |

#### การจัดการข้อมูลผู้ใช้งาน

 เมนูข้อมูลผู้ใช้งาน เป็นการกำหนด ชื่อผู้ใช้งาน (Username) และรหัสผ่าน (Password) ในการเข้างานระบบ สามารถเพิ่มรายการ แก้ไข ลบ และเปลี่ยนสถานะการใช้งาน มีตัวช่วยค้นหาข้อมูลด้วยการค้นหาจาก ชื่อผู้ใช้งาน (พิมพ์ชื่อแบบเต็มเท่านั้น) หรือชื่อเจ้าหน้าที่ (พิมพ์ชื่อบางส่วนได้) และสามารถเลือกแสดงข้อมูลแบ่งตามสิทธิ์การ ใช้งานได้

| 🕞 เทศบาลดำบลบ้                              | าบโฮ่ง |                 |                          |                        |                |                              | ศีรินทร์ญา อนุพงศ์ <b>∨</b> |
|---------------------------------------------|--------|-----------------|--------------------------|------------------------|----------------|------------------------------|-----------------------------|
|                                             | ~      |                 |                          |                        |                |                              |                             |
| 🕾 ข้อมูลบุคลากร                             | Â      | ข้อมูลผู้ใช้งาน |                          |                        |                |                              |                             |
| 😤 ข้อมูลผู้ใช้งาน                           |        | + เพิ่มรายการ   |                          | <b>ค้นหา</b><br>พิมพ์แ | เล้วกด Enter   | สิทธิ์การใช้งาน<br>ทั้งหมด ∽ |                             |
| 💮 ข้อมูลพื้นฐาน                             |        | 4 - 1           | 4                        |                        |                |                              | *                           |
| 🖂 สถิติผู้รับบริการ                         |        | ชื่อผู้ช่งาน    | ชื่อ - สกุล              | สีทธิการใช่งาน         | สถานะการไข่งาน |                              |                             |
| 🗋 ข้อมูลเบื้องต้น                           | ~      | admin           | นางสาวศีรินทร์ญา อนุพงค์ | ADMIN                  |                | C 💼                          |                             |
| 🗋 ส่วนงาน                                   |        | test2           | นางกมลวรรณ จันทะรัดน์    | STAFF                  |                | <b>8</b>                     |                             |
| 🗋 กลุ่มงาน                                  |        | test3           | นายณฐกร บัวคำ            | STAFF                  |                | CC 💼                         |                             |
| <ul> <li>บระเภท</li> <li>ดำแหน่ง</li> </ul> |        | test1           | สืบโทจิตรกร พิทองจา      | STAFF                  |                | <b>e</b>                     |                             |
| 🗋 คำนำหน้าชื่อ                              |        | test6           | นายสุรัช อุ่นนั้นกาศ     | STAFF                  |                | 6                            |                             |

- 2. การเพิ่มข้อมูลผู้ใช้งาน ต้องทำการเพิ่มข้อมูลบุคลากรก่อน
- 3. การกำหนดสิทธิ์การใช้งาน มี 6 ประเภทดังนี้
  - ADMIN: เป็นการกำหนดสิทธิ์ให้สามารถมองเห็นทุกรายการเมนู และทุกส่วนงาน
  - STAFF: เป็นการกำหนดสิทธิ์ให้สามารถอนุมัติเผยแพร่ข้อมูลพื้นฐานให้แสดงบนเว็บไซต์ และเมนูที่กำหนดไว้ เท่านั้น
  - MEMBER: เป็นการกำหนดสิทธิ์ให้สามารถเพิ่มข้อมูลพื้นฐานได้ และเมนูที่กำหนดไว้เท่านั้น
  - WMS: เป็นการกำหนดสิทธิ์ให้มองเห็นเฉพาะกลุ่มเมนู WMS และเมนูที่กำหนดไว้เท่านั้น
  - BKM: เป็นการกำหนดสิทธิ์ให้สามารถจัดการข้อมูลในระบบจองห้องประชุมเทศบาลตำบลบ้านโฮ่ง
  - ECAR: เป็นการกำหนดสิทธิ์ให้สามารถจัดการข้อมูลในระบบขอใช้รถยนต์ส่วนกลางเทศบาลตำบลบ้านโฮ่ง

| บุคลากร         | นางสาวศิรินทร์ญา อนุพงค์ | × 👻 |  |
|-----------------|--------------------------|-----|--|
|                 | กรุณาเลือกรายการ         |     |  |
| ชื่อผู้ช้งาน    | admin                    |     |  |
| รหัสผ่าน        | Password                 |     |  |
| ส์ทธิ์การใช้งาน |                          |     |  |
|                 |                          |     |  |
|                 | WMS                      |     |  |
|                 | BKM                      |     |  |
|                 | ECAR                     |     |  |

## การจัดการข้อมูลพื้นฐาน

 เมนูข้อมูลพื้นฐาน เป็นการเพิ่มข้อมูลพื้นฐานที่ใช้ในการทำงานของแต่ละส่วนงาน เพื่อนำข้อมูลมาแสดงให้กับ ประชาชนและผู้ที่สนใจผ่านเว็บไซต์เทศบาลตำบลบ้านโฮ่ง โดยสามารถเพิ่มรายการ แก้ไข ลบ และเปลี่ยน สถานะการใช้งาน มีตัวช่วยค้นหาข้อมูลด้วยการพิมพ์หัวข้อที่ต้องการค้นหาแล้วกด Enter และสามารถเลือก แสดงข้อมูลแบ่งตามประเภทข้อมูลได้

| 🗑 เทศบาลต่าบลบ้าน                           | โฮ่ง |                                                    |                   |                                         |                       |                           | ศิรินทร์ญา อนุพงค้ ∨ |
|---------------------------------------------|------|----------------------------------------------------|-------------------|-----------------------------------------|-----------------------|---------------------------|----------------------|
|                                             | «    |                                                    |                   |                                         |                       |                           |                      |
| 🎧 ข้อมูลหน่วยงาน                            |      | ข้อมูลพื้นฐาน                                      |                   |                                         |                       |                           |                      |
| 🕾 ข้อมูลบุคลากร                             |      | + เพิ่มรายการ                                      |                   | <mark>ค้นหา</mark><br>พืชพับสำคุณ Enter |                       | เลือกประเภท               | -                    |
| 🖄 ข้อมูลผู้ใช้งาน                           |      | -                                                  |                   |                                         |                       |                           |                      |
| 🞯 ข้อมูลพื้นฐาน                             |      | ห้วข้อ                                             | ประเภท            | ส่วนงาน                                 | วันที                 | สถานะการใช่งาน            |                      |
| 🖂 สถิติผู้รับบริการ                         |      | qr-code map พด                                     | ดาวน์โหลดแบบฟอร์ม | กองยุทธศาสตร์และงบประมาณ                | 03 n.u. 2564          |                           | e                    |
| 🗀 ข้อมูลเบื้องดัน                           | ~    | แจ้งกำหนดการตรวจประเมิน (เทศบาล)                   | ดาวน์โหลดแบบฟอร์ม | กองยุทธศาสตร์และงบประมาณ                | 03 ก. <b>ม</b> . 2564 |                           | e                    |
| 🗅 ส่วนงาน                                   |      | qr-code line ทด.                                   | ดาวน์โหลดแบบฟอร์ม | กองยุทธศาสตร์และงบประมาณ                | 03 n.u. 2564          |                           | e                    |
| กลุ่มงาน                                    |      | ผังการติดตั้งเสียงตามสายแต่ละหมู่บ้าน              | กิจกรรมโครงการ    | กองข่าง                                 | 13 ส.ค. 2563          |                           | e                    |
| <ul> <li>บระเภท</li> <li>ตำแหน่ง</li> </ul> |      | งานก่อสร้างป้ายสวนสาธาณะเฉลิมพระเกียรดิในหลวง ร.10 | กิจกรรมโครงการ    | กองข่าง                                 | 13 ส.ค. 2563          |                           | e ii                 |
| 🗅 ศานาหน้าชื่อ                              |      | พันธกิจ กองช่าง                                    | สาระน่ารั         | กองข่าง                                 | 13 a.e. 2563          |                           |                      |
| 🗅 WMS                                       | >    |                                                    |                   |                                         |                       |                           |                      |
| 🗁 ข้อมูลหน่วยงาน                            | >    | ช่อมแชมถนนบ้านหัวยกาน หมู่ที่1                     | ปฏิทินข่าว        | กองข่าง                                 | 13 a.e. 2563          |                           | ß                    |
| 📕 สำนักปลัด                                 | >    | ช่อมแชมสะพานในดำบลบ้านโฮ่ง                         | ปฏิทินข่าว        | กองข่าง                                 | 13 ส.ค. 2563          |                           | e                    |
| 📕 กองคลัง                                   | >    | วิสัยทัศ                                           | สาระน่ารู้        | กองข่าง                                 | 13 a.e. 2563          |                           | ß                    |
| 📕 กองช่าง                                   | >    | โครงการป้องกันโรคพิษสุนัขบ้า                       | กิจกรรมโครงการ    | กองสาธารณสุขและสิ่งแวดต้อม              | Об <b>я</b> .я. 2563  |                           | ल 💼                  |
| 📕 กองยุทธศาสตร์และง                         | >    |                                                    |                   |                                         |                       |                           |                      |
| 📕 กองสวัสดิการสังคม                         | >    |                                                    |                   |                                         |                       | 1 - 10 ארחנגרצ 250 ארא וו | < 1 / 25 > >         |

 การเพิ่มข้อมูลพื้นฐาน ต้องทำการเลือกประเภทข้อมูลที่ต้องการแสดงบนเว็บไซต์ กำหนดชื่อหัวข้อ กรอกรายละเอียด ข้อมูล เลือกวันที่ และเลือกส่วนงาน โดยระบบจะกำหนดส่วนงานของผู้ใช้เป็นค่าเริ่มต้น และกดปุ่มบันทึก

| 👩 เทศบาลตำบลบ้า     | นโฮ่ง  |                         |                                    |
|---------------------|--------|-------------------------|------------------------------------|
|                     | ~      | ห้วข้อ                  |                                    |
| 🞧 ข้อมูลหน่วยงาน    |        | ประเภท *                |                                    |
| 😤 ข้อมูลบุคลากร     |        |                         | กรุณาเลือกรายการ                   |
| 😤 ข้อมูลผู้ใช้งาน   |        | ห้วข้อ *                | ขึ้อหัวข้อ                         |
| 🗇 ข้อมูลพื้นฐาน     |        |                         |                                    |
| 🖂 สถิติผู้รับบริการ |        | รายละเอียด              | File Edit View Insert Format Table |
| 🗀 ข้อมูลเบื้องต้น   | $\sim$ |                         | ら                                  |
| 🗅 ส่วนงาน           |        |                         |                                    |
| 🗅 กลุ่มงาน          |        |                         |                                    |
| 🗅 ประเภท            |        |                         |                                    |
| 🗅 ตำแหน่ง           |        |                         |                                    |
| 🗋 ศำนำหน้าชื่อ      |        |                         |                                    |
| 🗅 WMS               | >      |                         |                                    |
| 🗁 ข้อมูลหน่วยงาน    | >      |                         |                                    |
| 📕 สำนักปลัด         | >      |                         |                                    |
| 📕 กองคลัง           | >      |                         | P POWERED BY TINY A                |
| 📕 กองช่าง           | >      | วันนี้                  |                                    |
| 📕 กองยุทธศาสตร์และง | >      | FI                      | 19 n.u. 2564 🗶 🛍                   |
| 📕 กองสวัสดิการสังคม | >      |                         | กรุณาเดือกรายการ                   |
| 📕 กองศึกษา          | >      | ส่วนงาน *               | กองยุทธศาสตร์และงบประมาณ \vee      |
| 📕 กองสาธารณสุข      | >      |                         |                                    |
| 📕 ดู่มือการใช้งาน   | >      | 🗐 บันทึก 🕤 กลับหน้าหลัก |                                    |

| 💮 เทศบาลตำบลบ้าน              | เโฮ่ง |                                                      | ศิรินทร์ญา อนุพงค์ ~ |
|-------------------------------|-------|------------------------------------------------------|----------------------|
|                               | ~~    |                                                      |                      |
| ๗ ข้อมูลหน่วยงาน              |       | รายละเอียดข้อมูลพื้นฐาน                              |                      |
| 2 ข้อมูลผู้ใช้งาน             |       | หัวข้อ <b>อัพโหลด</b> PDF อัพโหลดรูปภาพ              |                      |
| 🖗 ข้อมูลพื้นฐาน               |       | <mark>บิบอัลโฟล์ PDF</mark> ขึ้นลอนการบิบอัลโฟล์ PDF |                      |
| 🖂 สถิติผู้รับบริการ           |       |                                                      |                      |
| 🗀 ข้อมูลเบื้องต้น             | ~     |                                                      |                      |
| 🗋 ส่วนงาน                     |       | ไฟล์ Q ชื่อ<br>PDF *                                 | ×                    |
| 🗋 กลุ่มงาน                    |       | อักษร)                                               |                      |
| 🗋 ประเภท                      |       | PDF ทั้งหมด 1 ไฟล์                                   |                      |
| 🗅 ตำแหน่ง                     |       | 1599989427766.pdf                                    |                      |
| 🗋 ตำนำหน้าชื่อ                |       |                                                      | Û                    |
| 🗅 WMS                         | >     |                                                      |                      |
| 🗁 ข้อมูลหน่วยงาน              | >     | ร้า กลับหน้าพลัก                                     |                      |
| <ul> <li>dovioulão</li> </ul> |       |                                                      |                      |

กรณีไฟล์ PDF ที่มีขนาดเกิน 5 MB สามารถทำการบีบอัดไฟล์ PDF โดยคลิกที่ปุ่ม บีบอัดโฟล์ PDF
 จะปรากฏหน้าต่าง PDF24 Tools ทำการบีบไฟล์ให้มีขนาดไม่ 5 MB แล้วจึงทำการอัพโหลดอีกครั้ง

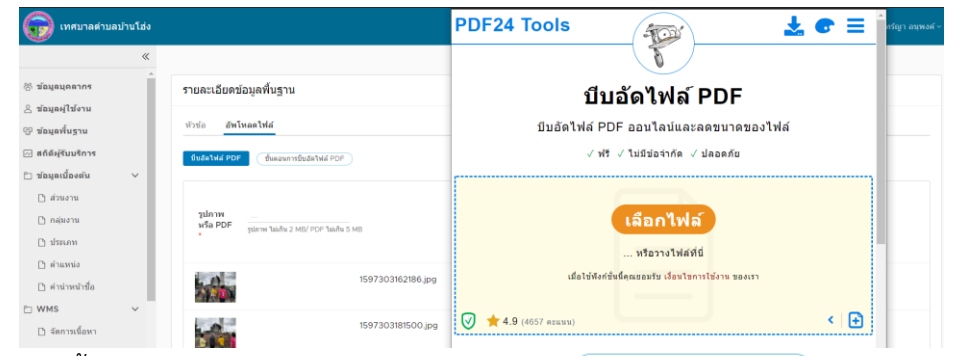

 สามารถศึกษาขั้นตอนการบีบอัดไฟล์ PDF ได้โดยการกดปุ่ม <sup>ขึ้นตอนการบีบอัดไฟส PDF</sup> หรือคลิกเมนู "คู่มือการใช้ งาน" เลือก "ขั้นตอนการบีบอัดไฟล์"

| ขั้นตอนที่ 1 เลือกไฟล์  | PDF ที่ต้องการบีบอัด                                                                                                    |  |
|-------------------------|----------------------------------------------------------------------------------------------------|--|
|                         | บีบอัดไฟล์ PDF                                                                                                    |  |
|                         | บีบอัดไฟล์ PDF ออนไลน์และลดขนาดของไฟล์                                                                                                    |  |
|                         | √ พรี √ ไม่มีข่อจำกัด √ ปลอดภัย                                                                                                    |  |
|                         | <u>เลือกไฟล์</u><br>บิบอัตโฟล์ PDF ที่เลือกไว่ทั้งหมด<br>เมื่อไข่ฟังที่ขติดขอมรับ เมื่อนไขการไข่งาน ของเรา<br>เมื่อไข่ฟังที่ชั่นที่คุณขอมรับ เมื่อนไขการไข่งาน ของเรา |  |
| ขั้นดอนที่ 2 กำหนดค่    | DPI และคุณภาพของภาพ แล้วกดปุ่ม "อัด" เพื่อเริ่มการบีบอัดไฟล์                                                                                                    |  |
|                         | บีบอัดไฟล์ PDF                                                                                                    |  |
|                         | บีบอัดไฟล์ PDF ออนไลน์และลดขนาดของไฟล์                                                                                                    |  |
|                         | √ ฟรี √ ไม่มีข่อจำกัด √ ปลอดภัย                                                                                                    |  |
|                         |                                                                                                    |  |
|                         | ประกาศรับ<br>1.8 MB                                                                                                    |  |
|                         | 60 <i>9</i>                                                                                                    |  |
|                         |                                                                                                    |  |
|                         | โหมด ปกติ • DPI 85 คุณภาพของภาพ: 45 สี ห้ามเปลี่ยน •                                                                                                    |  |
|                         | (ĎA)                                                                                                    |  |
| ขั้นดอนที่ 3 เมื่อได้ไพ | เที่ปัจบาดตามต้องการแล้ว กดปุ่น "ดาวบ์โหลด" เพื่อบ่าใฟล์ไปใช้งาน                                                                                                    |  |
|                         | อัต                                                                                                    |  |
|                         |                                                                                                    |  |
|                         | โหนด ปกติ DPI:85 ตองการของการ 45 สี ทำนเปลี่ยน                                                                                                    |  |
|                         | งานของคุณดำเนินการแล้ว                                                                                                    |  |
|                         | 🖋 ประกาศรับสมัคร-11-ดำแหน่ง <u>1.70 MB</u>                                                                                                    |  |
|                         | 🛓 ดาวน์โหลด                                                                                                    |  |

 กรณีกดบันทึกข้อมูลแล้ว เมื่อผู้ใช้งานต้องการอัพโหลดรูปภาพสามารถเลือกกดแท็บ อัพโหลดรูปภาพ เพื่ออัพ โหลดไฟล์รูปภาพ โดยสามารถเพิ่มรูปภาพได้ทีละ 10 รายการ รวมรูปภาพทั้งหมดไม่เกิน 50 รายการ ผู้ใช้งาน สามารถลบรายการได้ หรือคลิกที่รูปภาพเพื่อดูรูปภาพขนาดใหญ่

| 💮 เทศบาลตำบลบ้านโฮ่ง                                                                                                    | ផិរិប                                                                                                    | เทร์ญา อนุพงค์ ~ |
|----------------------------------------------------------------------------------------------------|----------------------------------------------------------------------------------------------------|------------------|
| *                                                                                                    |                                                                                                    |                  |
| 💮 ข้อมูลหน่วยงาน                                                                                                    | รายละเอียดข้อมูลพื้นฐาน                                                                                                    |                  |
| <ul> <li>ช่อมูลบุคลากร</li> <li>ช่อมูลผู้ใช้งาน</li> <li>ช่อมูลพื้นฐาน</li> <li>๔กิติผู้รับบริการ</li> <li>ช่อมูลเบื้องต้น ∨</li> </ul> | หัวข้อ อัพโหลด PDF <mark>อัพโหลดรูปภาพ</mark><br>รูปภาพ จำนวน 0 รูปภาพ Q. <b>ชื่อ</b><br>เดือกได้ทีละ 10 ไฟล์ ที่หนดไม่เกิน 50 ไฟล์ ไฟล์ 1 |                  |
| 🗅 ส่วนงาน<br>🗅 กลุ่มงาน                                                                                                    | รูปภาพหรั้งหมด 1 ใฟล์                                                                                                    |                  |
| 🗅 ประเภท                                                                                                    | 1632033361152.png                                                                                                    |                  |
| <ul> <li>ตำแหน่ง</li> <li>ตำนำหน้าชื่อ</li> </ul>                                                                                       | ∎ คระด<br>^ว ถลัมหน้าหลัก                                                                                                    |                  |
| □ wms >                                                                                                    |                                                                                                    |                  |

#### การจัดการข้อมูลสถิติผู้รับบริการ

 เมนูสถิติผู้รับบริการ เป็นการเพิ่มข้อมูลจำนวนผู้มารับบริการที่เทศบาลตำบลบ้านโฮ่ง และร้อยละของคะแนน ความพึงพอใจแบบรายวัน เพื่อนำข้อมูลมาแสดงเป็นข้อมูลสถิติผู้รับบริการแบบรายเดือน ผ่านเว็บไซต์เทศบาล ตำบลบ้านโฮ่ง ทั้งนี้สามารถเพิ่มรายการ แก้ไข และลบรายการได้ โดยมีตัวช่วยค้นหาข้อมูลด้วยการระบุช่วงวันที่ ที่ต้องการดูข้อมูล

| 🔞 เทศบาลดำบลบ้าเ    | เโฮ่ง |                   |                   |       |                   |     |               | ศีวินทร์ญา อนุพงศ์ - |
|---------------------|-------|-------------------|-------------------|-------|-------------------|-----|---------------|----------------------|
|                     | «     |                   |                   |       |                   |     |               |                      |
| 🕾 ข้อมูลบุคลากร     |       | สถิติผู้รับบริการ |                   |       |                   |     |               |                      |
| 🛆 ข้อมูลผู้ใช้งาน   |       | + เพิ่มรายการ     |                   |       | ตั้งแต่วันที่ *   |     | ถึงวันที่ *   |                      |
| 🗇 ข้อมูลพื้นฐาน     |       |                   |                   |       | 01 มี.ค. 2563     | × 🗰 | 30 มี.ค. 2563 | × 🛍                  |
| 🖂 สถิติผู้รับบริการ |       |                   |                   |       |                   |     |               |                      |
| 🗀 ข้อมูลเบื้องดัน   | >     | วันที             | จำนวนผู้รับบริการ | ร้อยต | ะคะแนนความพึงพอใจ |     |               |                      |
| 🗅 WMS               | >     | 02 มี.ค. 2563     | 2                 | 90    |                   |     |               |                      |
| 📕 สำนักปลัด         | >     | 06 มี.ค. 2563     | 2                 | 87    |                   |     | er 💼          |                      |
| 📕 กองคลัง           | >     | 09 มี.ค. 2563     | 6                 | 100   |                   |     |               |                      |
| 📕 กองข่าง           | >     |                   |                   |       |                   |     |               |                      |
| 📕 กองวิชาการและแผน  | >     | 10 มี.ค. 2563     | 9                 | 79    |                   |     | et 🔟          |                      |
| 📕 กองสวัสดิการสังคม | >     | 11 มี.ค. 2563     | 8                 | 77    |                   |     | <b>e</b>      |                      |
| 📕 กองศึกษา          | >     | 12 มี.ค. 2563     | 11                | 82    |                   |     | e 💼           |                      |
| กองสาธารณสุข        | >     | 12.5 0 2502       | 0                 | 06    |                   |     |               |                      |
| 📕 คู่มือการใช้งาน   | >     | 13 11.19. 2003    | 2                 | 96    |                   |     |               |                      |
|                     |       | 16 มี.ค. 2563     | 7                 | 88    |                   |     | e             |                      |

 การเพิ่มข้อมูลสถิติผู้รับบริการ ต้องทำการเลือกวันที่ที่ให้บริการ ระบุจำนวนผู้รับบริการ (คน) ร้อยละคะแนน ความพึงพอใจ และกดปุ่มบันทึก

|                              | -                 |     |        |        |
|------------------------------|-------------------|-----|--------|--------|
| วันที *                      | 13 ก.ย. 2563      | × 🛗 |        |        |
|                              | กรุณาเลือกวันที่  |     |        |        |
| จำนวนผู้รับบริการ *          | จำนวนผู้รับบริการ |     |        |        |
| ร้อยละคะแนนความ<br>พึงพอใจ * | ระบุเป็นร้อยละ    |     |        |        |
|                              |                   |     |        |        |
|                              |                   |     |        |        |
|                              |                   |     | บันทึก | ยกเลิก |

## คู่มือการใช้งานในส่วนการจัดการเว็บไซต์สำหรับเจ้าหน้าที่อัพเดทข้อมูล

ส่วนการจัดการเว็บไซต์สำหรับเจ้าหน้าที่อัพเดทข้อมูล เป็นเมนูที่อยู่ภายใต้ WMS ทั้งหมด โดยผู้ใช้งานที่มีสิทธิ์ การใช้งาน WMS เท่านั้นที่สามารถมองเห็น และเข้าใช้งานเมนูที่อยู่ภายใต้ WMS ได้ ประกอบด้วย

- 1) จัดการเนื้อหา
- 2) ถาม ตอบ
- เรื่องร้องเรียนการทุจริต
- ดาวน์โหลดแบบฟอร์ม
- 5) จัดการ Slide Show

#### การจัดการเนื้อหาในเว็บไซต์

 เมนูจัดการเนื้อหา อยู่ภายใต้ WMS สามารถเพิ่มรายการ แก้ไข ลบ คัดลอกข้อมูลที่เป็นประเภทกิจกรรมโครงการ หรือข่าวประชาสัมพันธ์ และเปลี่ยนสถานะการใช้งานได้ มีตัวช่วยค้นหาข้อมูลด้วยการพิมพ์หัวข้อที่ต้องการค้นหา แล้วกด Enter สามารถเลือกแสดงข้อมูลแบ่งตามส่วนงาน และแบ่งตามประเภทข้อมูลได้

| 😡 (ทศบาลตำบลบ้าน)                              | โฮ่ง |                                                     |                        |                                |              | ศีรินทร์ญา อนุพงค์ ~                                                                                                    |
|------------------------------------------------|------|-----------------------------------------------------|------------------------|--------------------------------|--------------|----------------------------------------------------------------------------------------------------|
|                                                | ~    |                                                     |                        |                                |              |                                                                                                    |
| 🕼 ข้อมูลหน่วยงาน                               |      | จัดการเนื้อหา                                       |                        |                                |              |                                                                                                    |
| 🕾 ข้อมูลบุคลากร                                |      | + เพิ่มรายการ คา                                    | มหา<br>มพ์แล้วกด Enter | เลือกส่วนงาน                   | ~            | เลือกประเภท 🔻                                                                                                    |
| 2 ข้อมูลผู้ใช้งาน 🗟 ข้อมูลพื้นฐาน              |      | ชื่อเรื่อง                                          | ประเภท                 | ส่วนงาน                        | วันที        | สถานะการใช้<br>งาน                                                                                                    |
| 🖂 สถิติผู้รับบริการ                            |      | qr-code line ทด.                                    | ดาวน์โหลดแบบฟอร์       | ม กองยุทธศาสตร์และงบประมาณ     | 03 ก.ย. 2564 |                                                                                                    |
| 🗅 ข้อมูลเบื้องต้น                              | >    | qr-code map ทด                                      | ดาวน์โหลดแบบฟอร์:      | ม กองยุทธศาสตร์และงบประมาณ     | 03 ก.ย. 2564 |                                                                                                    |
| <ul> <li>พพร</li> <li>จัดการเนื้อหา</li> </ul> | Ŷ    | แจ้งกำหนดการตรวจประเมิน (เทศบาล)                    | ดาวน์โหลดแบบฟอร์:      | ม กองยุทธศาสตร์และงบประมาณ     | 03 ก.ย. 2564 |                                                                                                    |
| 🗋 ถาม-ตอบ                                      |      | ช่อมแชมสะพานในตำบลบ้านโฮ่ง                          | ปฏิทินข่าว             | กองช่าง                        | 13 ส.ค. 2563 |                                                                                                    |
| Isืองร้องเรียนการทุจริด                        |      | วิสัยทัศ                                            | สาระน่ารู้             | กองช่าง                        | 13 ส.ค. 2563 | <b>(</b> )                                                                                                    |
| 🗋 จัดการ Slide Show                            |      | ผังการดิดตั้งเสียงตามสายแต่ละหมู่บ้าน               | กิจกรรมโครงการ         | กองช่าง                        | 13 ส.ค. 2563 |                                                                                                    |
| 🗁 ข้อมูลหน่วยงาน                               | >    | งานก่อสร้างป้ายสวนสาธาณะเฉลิมพระเกียรดิในหล<br>ร.10 | เวง กิจกรรมโครงการ     | กองช่าง                        | 13 ส.ค. 2563 |                                                                                                    |
| 📕 สำนักปลัด                                    | >    | พันธกิจ กองช่าง                                     | สาระน่ารู้             | กองช่าง                        | 13 ส.ค. 2563 |                                                                                                    |
| 📕 กองคลัง<br>📕 กองช่าง                         | >    | ช่อมแชมถนนบ้านหัวยกาน หมู่ที่1                      | ปฏิทินข่าว             | กองข่าง                        | 13 ส.ค. 2563 |                                                                                                    |
| 📕 กองยุทธศาสตร์และง                            | >    | โครงการป้องกันโรคพิษสุนัขบ้า                        | กิจกรรมโครงการ         | กองสาธารณสุขและสิ่ง<br>แวดล้อม | 06 ส.ค. 2563 |                                                                                                    |
| คองสวัสดิการสังคม                              | >    |                                                     |                        |                                | 1 - 10 חרב 2 | ארחשרא 150 און א אראשרא 150 און אין אראשרא 150 און אין אראשרא 150 און אין אראשרא 150 און אין אראשרא 150 און אראשרא 150 און 150 און 150 און |

#### 2. การเพิ่มเนื้อหาในเว็บไซต์ สามารถเลือกประเภทหัวข้อที่ต้องการแสดงบนเว็บไซต์ และส่วนงานที่รับผิดชอบได้

| หัวข้อ     |                                    |                 |
|------------|------------------------------------|-----------------|
| ชื่อเรื่อง | ชื่อเรื่อง                         |                 |
| ประเภท     |                                    | ~               |
|            | กรุณาเลือกรายการ                   |                 |
| วันที่     | 22 มี.ค. 2563                      | × 🛗             |
|            | กรุณาเลือกรายการ                   |                 |
| ส่วนงาน *  | กองวิชาการและแผนงาน 🗸              |                 |
| รายละเอียด | File Edit View Insert Format Table |                 |
|            | ☆ B I 注 × 注 × 運 互      ⑤           |                 |
|            |                                    |                 |
|            |                                    |                 |
|            |                                    |                 |
|            |                                    |                 |
|            |                                    |                 |
|            |                                    |                 |
|            |                                    |                 |
|            | PO                                 | wered by tiny 🏑 |

จัดการเนื้อหา

둼 บันทึก 🕤 กลับหน้าหลัก

| 😡 เทศบาลตำบลง                        | บ้านโฮ่ง |                                                                                            | ศิรินทร์ญา อนุพงค์ ~ |
|--------------------------------------|----------|--------------------------------------------------------------------------------------------|----------------------|
|                                      | ~        |                                                                                            |                      |
| ิ☆ ข้อมูลหน่วยงาน<br>答 ข้อมูลบุคลากร |          | รายละเอียดข้อมูลพื้นฐาน                                                                    |                      |
| 🛆 ข้อมูลผู้ใช้งาน                    |          | ห้วข้อ <mark>อัพโหลด</mark> PDF อัพโหลดรูปภาพ                                              |                      |
| 🗇 ข้อมูลพื้นฐาน                      |          | บับอัลโฟล์ PDF ขึ้นคอนการบิบอัลโฟล์ PDF                                                    |                      |
| 🖂 สถิติผู้รับบริการ                  |          |                                                                                            |                      |
| 🗀 ข้อมูลเบื้องตัน                    | ~        |                                                                                            |                      |
| 🗋 ส่วนงาน                            |          | ใฟล์ Q ชื่อ<br>PDF * ไฟล์ อุกะ ไฟเลียร เพล<br>ไฟล์ ชื่อไฟล์ หรือค่าอธิบาย (ไม่เกิน 100 ตัว | $\sim$ ×             |
| 🗋 กลุ่มงาน                           |          | อักษร)                                                                                     |                      |
| 🗋 ประเภท                             |          | PDF ทั้งหมด 1 ไฟล์                                                                         |                      |
| 🗋 ตำแหน่ง                            |          | rs 1599989427766.pdf                                                                       |                      |
| 🗋 ศานาหน้าชื่อ                       |          |                                                                                            |                      |
| 🗅 WMS                                | >        |                                                                                            |                      |
| 🗁 ข้อมูลหน่วยงาน                     | >        | -> กลามนากลก                                                                               |                      |
| <ul> <li>doviouliče</li> </ul>       |          |                                                                                            |                      |

กรณีไฟล์ PDF ที่มีขนาดเกิน 5 MB สามารถทำการบีบอัดไฟล์ PDF โดยคลิกที่ปุ่ม ขึ้มข้ดไฟล์ PDF
 จะปรากฏหน้าต่าง PDF24 Tools ทำการบีบไฟล์ให้มีขนาดไม่ 5 MB แล้วจึงทำการอัพโหลดอีกครั้ง

| 🕞 เทศบาลดำบลบ้านโฮ่ง                 |                                                    | PDF24 Tools           | -                                 | 📩 💽 🗏 ิ์กรัญา อนุพงศ์~ |
|--------------------------------------|----------------------------------------------------|-----------------------|-----------------------------------|------------------------|
| *                                    |                                                    |                       | T                                 |                        |
| 🕾 ข้อมูลบุคลากร<br>2. ข้อบลผู้ใช้งาน | รายละเอียดข้อมูลพื้นฐาน                            | บีบอ้                 | ัดไฟล์ PDF                        |                        |
| 🕒 ข้อมูลพื้นฐาน                      | หัวข้อ อัพโหลดไฟล์                                 | บีบอัดไฟล์ PDF        | ออนไลน์และลดขนาดของ               | ไฟล์                   |
| 🖂 สถิติผู้รับบริการ                  | <del>มีบลัดไฟล์ PDF</del> ซึ่นลอนการยืบอัดไฟล์ PDF | √ W5 √                | ไม่มีข้อจำกัด √ ปลอดภัย           |                        |
| 🗅 ข้อมูลเบื้องด้น 🗸 🗸                |                                                    |                       |                                   |                        |
| สวนงาน<br>[^กลุ่มงาน                 | รูปภาพ<br>หรือ PDF                                 |                       | เลือกไฟล์                         |                        |
| 🗅 ประเภท                             | 2 איז איז איז איז איז איז איז איז איז איז          |                       | หรือวางไฟล์ที่นี่                 |                        |
| 🗅 ตำแหน่ง                            | 1597303162186.jpg                                  | เมื่อใช้พึงก์ชั่นนี้ค | าณขอมรับ เงื่อนไขการใช้งาน ของเรา |                        |
| []ดำนำหน่าข้อ<br>P⊤ WMS ✓            |                                                    |                       |                                   |                        |
| 🗋 จัดการเนื้อหา                      | 1597303181500.jpg                                  | V 🚖 4.9 (4657 คะแนน)  |                                   |                        |

 สามารถศึกษาขั้นตอนการบีบอัดไฟล์ PDF ได้โดยการกดปุ่ม <sup>ขึ้นตอนการบีบอัดไฟส PDF</sup> หรือคลิกเมนู "คู่มือการใช้ งาน" เลือก "ขั้นตอนการบีบอัดไฟล์"

|                                | F                                                                                                    |  |
|--------------------------------|----------------------------------------------------------------------------------------------------|--|
| ขั้นตอนที่ 1 เลือกไฟล์ PDF     | ที่ต้องการบีบอัด                                                                                       |  |
|                                | ปีบอัดไฟล์ PDF                                                                                         |  |
|                                | บีบอัดไฟล์ PDF ออนไลน์และลดขนาดของไฟล์                                                                 |  |
|                                | √ ฟรี √ ไม่มีข้อจำกัด √ ปลอดภัย                                                                        |  |
|                                | เลือกไฟล์<br>บีบอัดไฟล์ PDF ที่เลือกไว้ทั้งหมด<br>เมื่อไปฟังก์ชั่นนี้คุณขอมรับ เงือนไขการใช่งาน ของเรา |  |
|                                | 👽 🌟 4.9 (2324 ตรแบบ)                                                                                   |  |
| ขั้นดอนที่ 2 กำหนดค่า DP       | และคุณภาพของภาพ แล้วกดปุ่ม "อัด" เพื่อเริ่มการบีบอัดไฟล์                                               |  |
|                                | บีบอัดไฟล์ PDF                                                                                         |  |
|                                | บีบอัดไฟล์ PDF ออนไลน์และลดขนาดของไฟล์                                                                 |  |
|                                | √ ฟรี √ ไม่มีข่อจำกัด √ ปลอดภัย                                                                        |  |
|                                |                                                                                                    |  |
|                                | ประกาศรับ<br>1.8 MB<br>กอด                                                                             |  |
|                                |                                                                                                    |  |
|                                |                                                                                                    |  |
|                                |                                                                                                    |  |
| ขั้นตอนที่ 3 เมื่อได้ไฟล์ที่มี | ขนาดดามต้องการแล้ว กดปุ่ม "ดาวน์โหลด" เพื่อนำไฟล์ไปใช้งาน                                              |  |
|                                | อัด                                                                                                    |  |
|                                |                                                                                                    |  |
|                                | โหมด: ปกติ, DPI: 85, คุณภาพของภาพ: 45, สี. ห้ามเปลี่ยน                                                 |  |
|                                | งานของคุณดำเนินการแล้ว                                                                                 |  |
|                                | <ul> <li>✓ บระกาศรับสมัคร-11-ศาแหนง <u>1.70 MB</u></li> <li></li></ul>                                 |  |

 กรณีกดบันทึกข้อมูลแล้ว เมื่อผู้ใช้งานต้องการอัพโหลดรูปภาพสามารถเลือกกดแท็บ อัพโหลดรูปภาพ เพื่ออัพ โหลดไฟล์รูปภาพ โดยสามารถเพิ่มรูปภาพได้ทีละ 10 รายการ รวมรูปภาพทั้งหมดไม่เกิน 50 รายการ ผู้ใช้งาน สามารถลบรายการได้ หรือคลิกที่รูปภาพเพื่อดูรูปภาพขนาดใหญ่

| 💮 เทศบาลดำบลบ้านโฮ่ง                                                                                   | គីចិ                                                                                                    | นทรัญา อนุพงค์ <sup>,</sup> |
|----------------------------------------------------------------------------------------------------|----------------------------------------------------------------------------------------------------|-----------------------------|
| «                                                                                                    |                                                                                                    |                             |
| 💮 ข้อมูลหน่วยงาน                                                                                       | รายละเอียดข้อมูลพื้นฐาน                                                                                                    |                             |
| ⊗ ข้อมูลบุคลากร<br>≙ ข้อมูลผู้ใช้งาน<br>ଢ଼ି ข้อมูลพื้นฐาน<br>⊠ ต์ติดผู้วับบริการ<br>⊡ ข้อบอเบื้องดัน → | หัวข้อ อัพโหลด PDF <mark>อัพโหลดรูปภาพ</mark><br>รูปภาพ จำนวน 0 รูปภาพ Q ชื่อ<br>เมืองได้มีชายามาษณ์เดีย รถาษณ์ ไฟล์ ซื่อไฟล์ หรือด่าอธิบายรูปภาพ (ไม่เกิน | ×                           |
| 🗋 มีปฏิสายอิงคน                                                                                        | และกามหานะ 10 งาน กรกมหานมกาม 30 งาน<br>100 ตัวอักษร)                                                                                                    |                             |
| <ul> <li>กลุมงาน</li> <li>ประเภท</li> </ul>                                                            | 1632033361152.png                                                                                                    |                             |
| 🗅 ตำแหน่ง                                                                                              |                                                                                                    | •<br>                       |
| 🗋 ศานาหน้าชื่อ                                                                                         | ←) กลับหน้าหลัก                                                                                                    |                             |
| 🗅 WMS >                                                                                                |                                                                                                    |                             |

 กรณีคัดลอกข้อมูลที่เป็นประเภทกิจกรรมโครงการ หรือข่าวประชาสัมพันธ์ ระบบจะทำการคัดลอกข้อมูล และ แสดงหน้าจอให้สามารถแก้ไขข้อมูล และเลือกไฟล์ที่ต้องการคัดลอก โดยสามารถลบไฟล์ที่ไม่ต้องการคัดลอก และกดปุ่มบันทึก

| จัดการเนื้อหา           |                                 |   |
|-------------------------|---------------------------------|---|
| หัวข้อ เลือกไฟล์        |                                 |   |
|                         | 1584861221994.jpg<br>ภาพรถ      | Ō |
|                         | 1584861241580.pdf<br>ไฟด์เอกสาร | Û |
|                         |                                 |   |
| 🖹 บันทึก 🅤 กลับหน้าหลัก |                                 |   |

 รายการข้อมูลที่ถูกคัดลอกแล้วจะไม่สามารถ ลบ แก้ไข หรือเปลี่ยนสถานะได้ แต่รายการที่ได้จากการคัดลอก จะ สามารถ ลบ แก้ไข และเปลี่ยนสถานะได้เหมือนข้อมูลประเภทอื่นๆ

## การจัดการเรื่องถาม – ตอบ

1. เมนูถาม – ตอบ สามารถดูรายการ แก้ไข ลบ และเปลี่ยนสถานะการใช้งานได้

| 🕞 เทศบาลตำบล        | งบ้านโฮ่ง |           |               |                                                   |                    |                | ศิรินทร์ญา อนุพงค์ ~ |
|---------------------|-----------|-----------|---------------|---------------------------------------------------|--------------------|----------------|----------------------|
|                     | «         |           |               |                                                   |                    |                |                      |
| 🏠 ข้อมูลหน่วยงาน    | Â         | ถาม - ตอบ |               |                                                   |                    |                |                      |
| 🕾 ข้อมูลบุคลากร     | - 1       | เลขสำคับ  | วันที่เขียน   | เรื่อง                                            | ขั้นดอน            | สถานะการใช้งาน |                      |
| 🛆 ข้อมูลผู้ใช้งาน   | - 1       | 6         | 07 ธ.ค. 2563  | ทดสอบ                                             | รอตรวจสอบ          |                |                      |
| 🗇 ข้อมูลพื้นฐาน     | - 1       |           |               |                                                   |                    |                |                      |
| 🖂 สถิติผู้รับบริการ | - 1       | 5         | 09 б.я. 2563  | ทดสอบ                                             | รอตรวจสอบ          |                | et 💼                 |
| 🗀 ข้อมูลเบื้องดัน   | >         | 4         | 12 n.w. 2563  | ขอความช่วยเหลือเหตุรำคาญ                          | ดำเนินการเสร็จแล้ว |                | et <b>1</b>          |
| 🗅 WMS               | ~         | 3         | 05 มี.ค. 2561 | บัณหาเสียงดังรบกวนการพักผ่อน จากร้านแพรวาเมทัลบีท | ดำเนินการเสร็จแล้ว |                |                      |
| 🗋 จัดการเนื้อหา     | - 1       |           |               |                                                   |                    |                |                      |
| 🗋 ถาม - ดอบ         |           |           |               |                                                   |                    |                | 4 รายการ             |

 การจัดการรายการถาม - ตอบ จะแสดงรายละเอียดตามที่ผู้แจ้งได้บันทึกจากเว็บไซต์เทศบาลตำบลบ้านโฮ่ง สามารถเปลี่ยนสถานะการดำเนินการ ระบุผลการดำเนินการ คลิกที่รูปภาพเมื่อต้องการดูภาพขนาดใหญ่ และดู เนื้อหาในไฟล์ PDF ได้

| 😡 เทศบาลตำบลบ้านโฮ่ง                                                                                                    |                                                                                                    |                                                  | ศิรินทร์ญา อนุพงค์ ~ |
|----------------------------------------------------------------------------------------------------|----------------------------------------------------------------------------------------------------|--------------------------------------------------|----------------------|
| *                                                                                                    |                                                                                                    |                                                  |                      |
| <ul> <li>☆ ข้อมูลหน่วยงาน</li> <li>⊗ ข้อมูลบุคลากร</li> <li>&gt; ข้อมูลหู้ไข้งาน</li> <li>© ข้อมูลพื้นฐาน</li> <li>⊠ ตถิติผู้รับบริการ</li> <li>⊡ ข้อมูลเนื้องต้น &gt;</li> </ul> | ถาม - ดอบ<br>เลขลำดับ: 7<br>วันที่: 19 ก.ย. 2564 เวลา<br>เรื่อง: ทดสอบ<br>ผู้แจ่อ: มืน<br>ที่อยู่ พด.บฮ. | n: 19 n.u. 2564 IP Address: 1.20.163.47          |                      |
| Ի WMS ∨ โ จัดการเนื้อหา                                                                                                    | อึเมล์/โทรศัพท์: 053-980029<br>รายละเอียด: ทดสอบ                                                         | i dia 251, 252                                   |                      |
| 🗋 ถาม - ดอบ                                                                                                    |                                                                                                    |                                                  |                      |
| 🗋 เรื่องร้องเรียนการทุจริต                                                                                                    | สถานะ                                                                                                    | รอตรวจสอบ 🗸                                      |                      |
| 🗋 ดาวน์โหลดแบบฟอร์ม<br>🗋 จัดการ Slide Show                                                                                                    | ผลการตำเนินการ                                                                                           | **อย่าใส่ป้อหรือรายละเอียดที่จะระบุตัวผู้ร้องได้ |                      |
| 🗁 ข้อมูลหน่วยงาน 💦 👌                                                                                                    |                                                                                                    |                                                  |                      |
| 📕 สำนักปลัด 🛛 🔉                                                                                                    |                                                                                                    |                                                  |                      |
| 📕 กองคลัง 💦 🗦                                                                                                    | 回光歌回                                                                                                    | PDF                                              |                      |
| 📕 คองข่าง 💦 🗦                                                                                                    | 1.28                                                                                                    |                                                  |                      |
| 📕 กองยุทธศาสตร์และง >                                                                                                    |                                                                                                    |                                                  |                      |
| คองสวัสดิการสังคม >                                                                                                    |                                                                                                    |                                                  |                      |
| ุตุกองศกษา >                                                                                                    |                                                                                                    |                                                  |                      |
| <ul> <li>คุมมือการใช้งาน</li> </ul>                                                                                                    | 🗎 บันทึก 🥤 กลับหน้า                                                                                      | พลัก                                             |                      |

#### การจัดการเรื่องร้องเรียนการทุจริต

1. เมนูเรื่องร้องเรียนการทุจริต สามารถดูรายการ แก้ไข ลบ และเปลี่ยนสถานะการใช้งานได้

| 🕡 เทศบาลตำบลบ้า                 | นโฮ่ง |                 |               |          |                    |                | ศิรินทรัญา อนุพงค์ ∨ |
|---------------------------------|-------|-----------------|---------------|----------|--------------------|----------------|----------------------|
|                                 | ~     |                 |               |          |                    |                |                      |
| 🎧 ข้อมูลหน่วยงาน                |       | เรื่องร้องเรียน | การทุจริต     |          |                    |                |                      |
| 🕾 ข้อมูลบุคลากร                 |       | เลขศำร้อง       | วันที่เขียน   | เรื่อง   | ขั้นดอน            | สถานะการใช้งาน |                      |
| 2 ขอมูลผู้เชงาน 🗇 ข้อมูลพื้นฐาน |       | 10              | 05 ເມ.ຍ. 2564 | ทดสอบอีก | รอตรวจสอบ          |                | <b>e</b>             |
| 🖂 สถิติผู้รับบริการ             |       | 9               | 05 ເມ.ຍ. 2564 | ทดสอบ    | รอตรวจสอบ          |                | <b>3</b>             |
| 🗅 ข้อมูลเบื้องต้น               | >     | 8               | 30 มี.ค. 2564 | ทดสอบ    | ดำเนินการเสร็จแล้ว |                | e                    |
| 🗅 WMS                           | ~     |                 |               |          |                    |                | 3 รายการ             |
| 🗋 จัดการเนื้อหา                 |       |                 |               |          |                    |                |                      |
| 🗋 ถาม - ดอบ                     |       |                 |               |          |                    |                |                      |
| 🗋 เรื่องร้องเรียนการทุจริต      |       |                 |               |          |                    |                |                      |

 การจัดการเรื่องร้องเรียนการทุจริต จะแสดงรายละเอียดตามที่ผู้ร้องเรียนได้บันทึกจากเว็บไซต์เทศบาลตำบลบ้าน โฮ่ง สามารถเปลี่ยนสถานะการดำเนินการ ระบุผลการดำเนินการ คลิกที่รูปภาพเมื่อต้องการดูภาพขนาดใหญ่ และดูเนื้อหาในไฟล์ PDF ได้

| 😡 เทศบาลตำบลบ้าน           | เโฮ่ง |                                             |                                             | ศิรินทร์ญา อนุพงค์ × |
|----------------------------|-------|---------------------------------------------|---------------------------------------------|----------------------|
|                            | ~     |                                             |                                             |                      |
| 💮 ข้อมูลหน่วยงาน           |       | เรื่องร้องเรียนการทุจริต                    |                                             |                      |
| 巻 ข้อมูลบุคลากร            |       | เลขคำร้อง: 8                                |                                             |                      |
| 🛆 ข้อมูลผู้ใช้งาน          |       | <b>วันที่แจ้ง</b> : 30 มี.ค. 256            | 4 เวลา: 30 มี.ค. 2564 IP Address: 1.2.184.2 |                      |
| 🖗 ข้อมูลพื้นฐาน            |       | เรื่อง: ทดสอบ                               |                                             |                      |
| ⊠ สถตผูรบบรการ             |       | ผู้แจ้ง: มิ้น ทดสอบ                         |                                             |                      |
| 🗆 ขอมูลเบองดน              | >     | ที่อยู่: ทต.บฮ.<br>อีเมอ/โทรศัพท์: 05398002 | 9                                           |                      |
| 🗋 พพพร                     | Ť     | รายละเอียด: ทดสอบ                           | -                                           |                      |
| 🗋 จาม - ตอบ                |       |                                             |                                             |                      |
| 🗋 เรื่องร้องเรียนการทุจริต |       | สถานะ                                       | ดำเนินการเสร็จแล้ว 🗸                        |                      |
| 🗋 ดาวน์โหลดแบบฟอร์ม        |       | ผลการดำเนินการ                              |                                             |                      |
| 🗋 จัดการ Slide Show        |       |                                             | ok                                          |                      |
| 🗁 ข้อมูลหน่วยงาน           | >     |                                             |                                             |                      |
| 📕 สำนักปลัด                | >     |                                             |                                             |                      |
| 📕 กองคลัง                  | >     |                                             |                                             |                      |
| 📕 กองช่าง                  | >     |                                             |                                             |                      |
| 📕 กองยุทธศาสตร์และง        | >     |                                             |                                             |                      |
| 📕 กองสวัสดิการสังคม        | >     |                                             |                                             |                      |
| 📕 กองศึกษา                 | >     | 🗐 บันทึก 🕤 กลับหา                           | น้ำหลัก                                     |                      |
| 📕 กองสาธารณสุข             | >     |                                             |                                             |                      |

#### การจัดการดาวน์โหลดแบบฟอร์ม

1. เมนูดาวน์โหลดแบบฟอร์ม อยู่ภายใต้ WMS สามารถเพิ่มรายการ แก้ไข ลบ และเปลี่ยนสถานะการใช้งานได้

| 🕞 เทศบาลตำบลบ้าเ            | เโย่ง  |                   |                     |                       |                |    | ศีรินทร์ญา อนุพงศ์ ~ |
|-----------------------------|--------|-------------------|---------------------|-----------------------|----------------|----|----------------------|
|                             | ~      |                   |                     |                       |                |    |                      |
| 🕾 ข้อมูลบุคลากร             |        | ดาวน์โหลดแบบฟอร์ม |                     |                       |                |    |                      |
| 🛆 ข้อมูลผู้ใช้งาน           |        | + เพิ่มรายการ     |                     |                       |                |    |                      |
| 💮 ข้อมูลพื้นฐาน             |        | ห้วข้อ            | หน่วยงาน            | วันที่                | สถานะการใช้งาน |    |                      |
| 🖂 สถิติผู้รับบริการ         |        | แบบฟอร์มทดสอบ     | กองวิชาการและแผนงาน | 30 <b>เม</b> .ย. 2563 |                | 72 |                      |
| 🗋 ข้อมูลเบื้องด้น           | >      |                   |                     |                       |                |    |                      |
| 🗅 WMS                       | $\sim$ |                   |                     |                       |                |    | 1 รายการ             |
| 🗋 จัดการเนื้อหา             |        |                   |                     |                       |                |    |                      |
| 🗋 เรื่องร้องเรียน/ร้องทุกข์ |        |                   |                     |                       |                |    |                      |
| 🗋 ดาวน์โหลดแบบฟอร์ม         |        |                   |                     |                       |                |    |                      |
| 🗋 จัดการ Slide Show         |        |                   |                     |                       |                |    |                      |

 การเพิ่มข้อมูลดาวน์โหลด จะเพิ่มไฟล์รูปภาพ (ขนาดไม่เกิน 2 MB) หรือไฟล์ PDF (ขนาดไม่เกิน 5 MB) ได้เพียง หนึ่งไฟล์เท่านั้น สามารถเพิ่มรายการ ลบรายการ และดูรูปภาพหรือข้อมูลไฟล์ PDF โดยคลิกที่ชื่อไฟล์ได้

| เพิ่ม/แก้ไข เ  | กลุ่มงาน                                                                   |     |                      |
|----------------|----------------------------------------------------------------------------|-----|----------------------|
| ชื่อเรื่อง *   | แบบฟอร์มทดสอบ                                                              |     |                      |
| วันที่ *       | 30 เม.ย. 2563                                                              | × 🛗 |                      |
|                | กรุณาเลือกวันที่                                                           |     |                      |
| ส่วนงาน *      | กองวิชาการและแผนงาน 🗸                                                      |     |                      |
| รายละเอียด     | กรอกรายละเอียด                                                             |     |                      |
| เอกสาร *       | <br>กรุณาเลือกไฟล์รูปภาพ หรือ PDF<br>รูปภาพ ไม่เกิน 2 MB/ PDF ไม่เกิน 5 MB | Q   | ×                    |
|                | 1599907661866.jpg                                                          |     | Û                    |
| บ็บอัดไฟล์ PDF | ขึ้นดอนการขึบอัดไฟล์ PDF                                                   |     |                      |
|                |                                                                            |     | <u>บันทึก</u> ยกเลิก |

- กรณีไฟล์ PDF ที่มีขนาดเกิน 5 MB สามารถทำการบีบอัดไฟล์ PDF โดยคลิกที่ปุ่ม <sup>ขมอดเพส PDF</sup> จะปรากฏ หน้าต่าง PDF24 Tools ทำการบีบไฟล์ให้มีขนาดไม่ 5 MB แล้วจึงทำการอัพโหลดอีกครั้ง
- สามารถศึกษาขั้นตอนการบีบอัดไฟล์ PDF ได้โดยการกดปุ่ม <sup>ขั้นตอนการบีบอัดไฟส์ PDF</sup> หรือคลิกเมนู "คู่มือการใช้ งาน" เลือก "ขั้นตอนการบีบอัดไฟล์"

#### การจัดการ Slide Show

เมนูจัดการ Slide Show อยู่ภายใต้ WMS สามารถเพิ่ม และลบรูปภาพได้ โดยขนาดรูปภาพที่แนะนำคือ 1,500
 x 400 pixel และ ไฟล์ภาพขนาดไม่เกิน 5 MB. รูปภาพจะถูกนำไปแสดงที่เว็บไซต์เทศบาลตำบลบ้านโฮ่ง
 ตามลำดับการแสดงผล ผู้ใช้งานสามารถคลิกที่ 
 เพื่อแก้ไขลำดับการแสดงผลของรายการที่ต้องการ

| (กศบาลตำบลบ้านโฮ่ง         |                               | ศีรินทร์ญา อนุพง                                        | งค์ ~ |
|----------------------------|-------------------------------|---------------------------------------------------------|-------|
| «                          |                               |                                                         |       |
| 💮 ข้อมูลหน่วยงาน           | จัดการ Slide Show             |                                                         |       |
| 🕾 ข้อมูลบุคลากร            |                               |                                                         |       |
| 🛆 ข้อมูลผู้ใช้งาน          |                               |                                                         |       |
| 🗇 ข้อมูลพื้นฐาน            | รูปภาพ Q                      | สำดับ กรุณากรอกด้วเลข<br>การ สำดับในการแสดงผลบนเว็บไซต์ |       |
| 🖂 สถิติผู้รับบริการ        |                               | แสดง<br>ผล                                              |       |
| 🗅 ข้อมูลเบื้องดัน 💦 >      |                               |                                                         |       |
| 🗅 WMS 🗸 🗸                  | añe (h3o-19                   | 1 2 1                                                   |       |
| 🗋 จัดการเนื้อหา            |                               |                                                         |       |
| 🗋 ถาม - ตอบ                | #อยู่บ้าน หยุดเชื้อ เพื่อชาติ | 2 2                                                     |       |
| 🗋 เรื่องร้องเรียนการทุจริต |                               |                                                         |       |
| 🗋 ดาวน์โหลดแบบฟอร์ม        | 1596012379263.png             | 3                                                       |       |
| 🗋 จัดการ Slide Show        |                               |                                                         |       |

# คู่มือการใช้งานสำหรับเจ้าหน้าที่แต่ละส่วนงาน

#### การจัดการเมนู ยื่นคำร้อง

 เมนูยื่นคำร้อง อยู่ภายในส่วนงานที่เจ้าหน้าที่สังกัด สามารถดูรายละเอียด และเปลี่ยนสถานะคำร้องได้ โดยมีการ แสดงจำนวนคำร้องที่ยังไม่ได้รับเรื่อง เพื่อเตือนให้เจ้าหน้าที่ตรวจสอบทำการรับแจ้งคำร้อง

| 🕡 เทศบาลตำบล        | งบ้านโฮ่ง |            |                     |              |                   |                    |                  | ศิรินทร์ญา อนุพงค์ × |
|---------------------|-----------|------------|---------------------|--------------|-------------------|--------------------|------------------|----------------------|
|                     | «         |            |                     |              |                   |                    |                  |                      |
| 🗇 ข้อมูลหน่วยงาน    | Â         | ยื่นคำร้อง |                     |              |                   |                    |                  |                      |
| 🕾 ข้อมูลบุคลากร     |           |            |                     |              | เรื่อง<br>ทั้งหมด | ~                  | สถานะ<br>ทั้งหมด | ~                    |
| 🛆 ข้อมูลผู้ใช้งาน   |           |            |                     |              |                   |                    |                  |                      |
| 🗇 ข้อมูลพื้นฐาน     |           | เลขศำร้อง  | เรื่อง              | วันที        |                   | สถานะ              |                  |                      |
| 🖂 สถิติผู้รับบริการ |           | 9          | ร้องเรียน/ร้องทุกข์ | 02 ก.ศ. 2564 |                   | รับเรื่อง          | ď                |                      |
| 🗋 ข้อมูลเบื้องต้น   | >         | 8          | ร้องเรียน/ร้องทุกข์ | 02 n.e. 2564 |                   | แจ้งเรื่อง         | ( C              |                      |
| 🗅 WMS               | >         | 7          | ถนน                 | 08 ธ.ค. 2563 |                   | ดำเนินการเสร็จแล้ว | िल               |                      |
| 🗁 ข้อมูลหน่วยงาน    | >         |            |                     |              |                   |                    |                  |                      |
| 📕 สำนักปลัด         | ~         | 6          | ถนน                 | 08 ธ.ค. 2563 |                   | แจ้งเรื่อง         | ď                |                      |
| 🖻 ยื่นตำร้อง 3      |           | 5          | เสียงตามสาย         | 08 ธ.ค. 2563 |                   | แจ้งเรื่อง         | ď                |                      |

 เมื่อกดปุ่มดูข้อมูล จะแสดงรายละเอียดคำร้อง และสามารถเปลี่ยนสถานะคำร้องจาก แจ้งเรื่อง เป็น รับเรื่องได้ กดบันทึกเมื่อต้องการบันทึกการเปลี่ยนแปลง

| วันที่: 26 ก.ย. 2562                                     | 2                                                                                             |  |
|----------------------------------------------------------|-----------------------------------------------------------------------------------------------|--|
| เฉขคำร้อง: 5<br>เรื่อง: เสียงตามสาย<br>รายฉะเอียด: ติดตา | มสำโพงเสียงตามสาย บ้านห้วยห้า หมู่ 7 ที่ถูกถอดออกไปซ่อมแซม ยังไม่ได้นำกลับมาติดตั้งเหมือนเดิม |  |
| ผู้แจ้ง: นายกฤษฏา<br>ช่องทางดิดต่อกลับ:                  | พิบาลน้อย<br>0898539850                                                                       |  |
| สถานะ *                                                  | ดำเนินการเสร็จแล้ว V                                                                          |  |
|                                                          |                                                                                               |  |

## การจัดการเมนู สมาชิกสภา สำหรับเจ้าหน้าที่สำนักปลัด

 เมนูสมาชิกสภา อยู่ภายใต้สำนักปลัด เป็นการจัดการข้อมูลสมาชิกสภาเทศบาลตำบลบ้านโฮ่ง สามารถเพิ่ม รายการ แก้ไข ลบรายการ และเลือกแสดงข้อมูลรายหมู่บ้านได้

| 😡 เทศบาลดำบลบ้า        | นโฮ่ง  |                     |                |         |              |                        |
|------------------------|--------|---------------------|----------------|---------|--------------|------------------------|
|                        | «      |                     |                |         |              |                        |
| 🕾 ข้อมูลบุคลากร        |        | ข้อมูลสมาชิกสภาเทศบ | าลดำบลบ้านโฮ่ง |         |              |                        |
| 💮 ข้อมูลพื้นฐาน        |        | + เพิ่มรายการ       |                |         |              |                        |
| 🖂 สถิติผู้รับบริการ    |        |                     |                |         |              | หมูบาน<br>กรุณาเลือก ∨ |
| 📕 สำนักปลัด            | ~      | หมู่บ้าน            | ชื่อ - สกุล    | ตำแหน่ง | โทรศัพท์     |                        |
| 🖻 ยื่นค่าร้อง 1        |        | บ้านห้วยกาน         | นายสท ห้วยกาน  | สท เบตโ | 09876789087  | <b>e</b>               |
| 🔁 สมาชิกสภา            |        |                     |                |         | 00.10705.100 |                        |
| 🖾 รถยนต์ส่วนกลาง       |        | บ้านไฮง             | นางสท บ้านไฮง  | สทเบต1  | 0248765432   |                        |
| 📕 คู่มือการใช้งาน      | $\sim$ |                     |                |         |              |                        |
| 🖾 ขั้นตอนการบีบอัดไฟล์ |        |                     |                |         |              |                        |
|                        |        |                     |                |         |              |                        |

| เพิ่ม/แก้ไข ร | รายการ        |  |  |  |  |     |     |   |    |
|---------------|---------------|--|--|--|--|-----|-----|---|----|
| หมู่บ้าน *    | บ้านห้วยกาน ∨ |  |  |  |  |     |     |   |    |
| ชื่อ - สกุล * | นายสท ห้วยกาน |  |  |  |  |     |     |   |    |
| ตำแหน่ง *     | สท เขต1       |  |  |  |  |     |     |   |    |
| โทรศัพท์*     | 09876789087   |  |  |  |  |     |     |   |    |
|               |               |  |  |  |  | บัน | ทึก | 1 | 11 |

## การจัดการเมนู รถยนต์ส่วนกลาง สำหรับเจ้าหน้าที่สำนักปลัด

 เมนูรถยนต์ส่วนกลาง อยู่ภายใต้สำนักปลัด เป็นการจัดการข้อมูลรถยนต์ส่วนกลางในความดูแลของสำนักปลัด สามารถเพิ่มรายการ แก้ไข และลบรายการได้

| 🕞 เทศบาลดำบลบ้าน                                                                                                    | โฮ่ง |                                                                              |                                                                 |                                |                                       |                                | ศีรินทร์ญา อนุพ | เงค์ ~ |
|----------------------------------------------------------------------------------------------------|------|------------------------------------------------------------------------------|-----------------------------------------------------------------|--------------------------------|---------------------------------------|--------------------------------|-----------------|--------|
| <ul> <li>ช่อมูลมุลมุลอากร</li> <li>ช่อมูลที่บราบ</li> <li>สถิติมู่รับบริการ</li> <li>สำนักปลัด</li> <li>ยั้มทำร้อง ()</li> <li>สมปัญญา</li> </ul> | ~    | รถยนด์ส่วนกลางในความดุ<br>+ เพ็มรอกร<br>มีอ - สฤด<br>นางสาวศิรินหรัญา อนุพงศ | <b>นเฉของสำนักปลัด</b><br>สาแหล่ง<br>มักรัดกรงานทั่วไปข่านาญการ | ษะเขียนรถยนต์<br>80-6348 สำหุน | ทะเบียนรถจักรยามยนต์<br>กษา 792 สำหุน | หมายเอขครูภัณฑ์<br>026-48-0001 | द व             | เการ   |
| (?) รอยบด์ส่วนกลาง<br>ผู้มีอการใช้งาน<br>(?) ขึ้นตอนการยืบอัตไฟล์                                                                                 | ~    |                                                                              |                                                                 |                                |                                       |                                |                 |        |

| เพิ่ม/แก้ไข ราย          | บการ                       |     |                      |
|--------------------------|----------------------------|-----|----------------------|
| บุคลากร *                | นางสาวศิรินทร์ญา อนุพงค์   | × 👻 |                      |
|                          | กรุณาเลือกรายการ           |     |                      |
| ดำแหน่ง                  | นักจัดการงานทั่วไปขำนาญการ |     |                      |
| ทะเบียนรถยนด์ *          | 80-6348 ลำพุน              |     |                      |
| ทะเบียนรถ<br>จักรยานยนด์ | กษว 792 ลำพูน              |     |                      |
| หมายเลขครุภัณฑ์<br>*     | 026-48-0001                |     |                      |
|                          |                            |     | <b>บันทึก</b> ยกเลิก |

#### การจัดการเมนู รายได้ อปท. สำหรับเจ้าหน้าที่กองคลัง

 เมนูรายได้ อปท. อยู่ภายใต้กองคลัง สามารถเพิ่มรายการ แก้ไข ลบ เปลี่ยนสถานะการใช้งาน และเลือกแสดง ข้อมูลแบ่งตามปีงบประมาณได้

| 🕞 เทศบาลดำบลม     | ม้านโฮ่ง |               |                                      |       |              |                      |
|-------------------|----------|---------------|--------------------------------------|-------|--------------|----------------------|
|                   | ~        |               |                                      |       |              |                      |
| 🕾 ข้อมูลบุคลากร   |          | รายได้ อปท.   |                                      |       |              |                      |
| 🛆 ข้อมูลผู้ใช้งาน |          | + เพิ่มรายการ |                                      |       |              | ปึงบประมาณ<br>2563 ⊻ |
| 💮 ข้อมูลพื้นฐาน   |          |               |                                      |       |              |                      |
| 🗀 ข้อมูลเบื้องต้น | >        | ปังบประมาณ    | งวดวันที                             | สถานะ | วันที่       |                      |
| 🗅 WMS             | >        | 2563          | 1 ตุลาคม 2562 - 31 ตุลาคม 2562       |       | 21 ม.ศ. 2563 | ď                    |
| 📕 สำนักปลัด       | >        | 2563          | 1 พฤศจิกายน 2562 - 30 พฤศจิกายน 2562 |       | 22 ม.ค. 2563 | ď                    |
| 📕 กองคลัง         | ~        | 2563          | 1 ธันวาคม 2562 - 31 ธันวาคม 2562     |       | 20 ม.ค. 2563 | đ                    |
| 🕄 รายได้ อปท.     |          |               |                                      | -     |              |                      |
| 🕄 ยื่นคำร้อง      |          | 2563          | 1 มกราคม 2563 - 31 มกราคม 2563       |       | 20 ม.ค. 2563 | <b>e 1</b>           |

 การเพิ่ม แก้ไข หรือเรียกดูข้อมูล จะแสดงข้อมูลรายละเอียดของรายได้ จำนวนเงิน และจำวนผู้ชำระภาษีแต่ละ ประเภท

| เพิ่ม/แก้ไข รา       | ายได้ อปท.                              |                  | ×                    |
|----------------------|-----------------------------------------|------------------|----------------------|
| ปึงบประมาณ *         | 2563 ~                                  |                  |                      |
| งวดวันที่ *          | <u>1 เมษายน 2563 - 30 เมษายน 2563</u> ~ |                  |                      |
| ภาษีโรงเรือนและที่ด่ | วิน(บาท)                                | ผู้ชำระภาษี(ราย) |                      |
| 0                    |                                         | 0                |                      |
| ภาษีบำรุงท้องที่(บา  | ท)                                      | ผู้ขำระภาษี(ราย) |                      |
| 0                    |                                         | 0                |                      |
| ภาษีป้าย(บาท)        |                                         | ผู้ชำระภาษี(ราย) |                      |
| 54282                |                                         | 0                |                      |
| ค่าธรรมเนียมและใบ    | ่อนุญาต(บาท)                            | ผู้ชำระภาษี(ราย) |                      |
| 0                    |                                         | 0                |                      |
|                      |                                         |                  | <b>บันทึก</b> ยกเลิก |

#### การจัดการเมนู หอกระจายข่าว สำหรับเจ้าหน้าที่กองยุทธศาสตร์และงบประมาณ

 เมนูหอกระจายข่าว อยู่ภายใต้กองยุทธศาสตร์และงบประมาณ เป็นการจัดการข้อมูลผู้รับผิดชอบหอกระจายข่าว ประจำหมู่บ้าน สามารถเพิ่มรายการ แก้ไข ลบรายการ และเลือกแสดงข้อมูลรายหมู่บ้านได้

| 😡 เทศบาลตำบลบ้าน    | เโฮ่ง |                   |                      |                           |              | ศีรินทร์ญา อนุพงค์ ∨                                                                                                    |
|---------------------|-------|-------------------|----------------------|---------------------------|--------------|----------------------------------------------------------------------------------------------------|
|                     | «     |                   |                      |                           |              |                                                                                                    |
| 💮 ข้อมูลหน่วยงาน    |       | ผู้รับผิดชอบหอกระ | จายข่าวประจำหมู่บ้าน |                           |              |                                                                                                    |
| 🕾 ข้อมูลบุคลากร     |       | + เพิ่มรายการ     |                      |                           |              | แต่อ้าน                                                                                                    |
| 🖄 ข้อมูลผู้ใช้งาน   |       |                   |                      |                           |              | กรุณาเลือก ∨                                                                                                    |
| 🖗 ข้อมูลพื้นฐาน     |       | นมู่บ้าน          | ชื่อ - สกุล          | สาแหน่ง                   | โทรสัพท์     |                                                                                                    |
| 🖂 สถิติผู้รับบริการ |       | บ้านห้วยกาน       | น.ส.นงลักษณ์ สมชาติ  | ผู้ใหญ่บ้าน หมู่ 1        | 081-2583077  | ार्थ 💼                                                                                                    |
| 🛅 ข้อมูลเบื้องต้น   | >     |                   |                      |                           |              |                                                                                                    |
| 🗅 WMS               | >     | บ้านห้วยกาน       | นายประพันธ์ ยศอี     | ผู้ช่วยผู้ใหญ่บ้าน หมู่ 1 | 083-6887196  | e 💼                                                                                                    |
| 🗁 ข้อมูลหน่วยงาน    | >     | บ้านห้วยกาน       | นายพิทักษ์ บีนศิลป์  | ผู้ช่วยผู้ใหญ่บ้าน หมู่ 1 | 086-7315404  | <b>e e</b>                                                                                                    |
| 📕 สำนักปลัด         | >     | บ้านห้วยกาน       | นายอุดม ชนัญชนะ      | ประชาสัมพันธ์ผู้สูงอายุ   | 080-1250453  | c 💼                                                                                                    |
| 📕 กองคลัง           | >     |                   | มอมส์สมุร มล์มรร     | ประเทศ ซึ่งเป็นเริ่าการณ  | 064 0000760  |                                                                                                    |
| 📕 กองช่าง           | >     | ערווטנועערע       | น เอเนฐพล มณฑอง      | บระบ เสมพนช อสม.          | 064-3292769  | C (                                                                                                    |
| 📕 กองยุทธศาสตร์และง | ~     | บ้านโฮ่ง          | นายภูมิพันธ์ ทะนุชิต | ผู้ใหญ่บ้าน หมู่ 2        | 063-6876575  | Ci 💼                                                                                                    |
| 🖾 ยื่นคำร้อง        |       | บ้านโฮ่ง          | นายวินัย เมายศ       | ประธาน อสม. หมู่ 2        | 084-1741837  | C2 🔒                                                                                                    |
| 🖻 หอกระจายข่าว      |       | บ้านโร่ง          | นายวสันด์ สิริกรเกษม | ประธานกองทนหม่บ้าน        | 098-9236705  |                                                                                                    |
| 📕 กองสวัสดิการสังคม | >     | 111100            |                      |                           | 000 5200,000 |                                                                                                    |
| 📕 กองศึกษา          | >     | บ้านโฮ่ง          | นายสุทัศน์ บุตรนุชิต | ผู้ทรงคุณวุฒิ กม. หมู่ 2  | 080-1250453  | e 🗧                                                                                                    |
| 📕 กองสาธารณสุข      | >     | บ้านโฮ่ง          | นายสีนัด ชัยมะณี     | ป้องกันและรักษาความสงบ    | -            | C <b>(</b>                                                                                                    |
| 📕 คู่มือการใช้งาน   | >     |                   |                      |                           |              | 1 - 10 אווארא 43 ווארא  < < 1 / 5 אווארא 10 אווארא 10 אוואראיארא 10 אווארא 10 אווארא 10 אווארא 10 אוואראיאראיא 10 אווארא 10 אוואראיאראיאראיא 10 אוואראיא 10 אוואראיאראיאראיאראיאראיא 10 אוואראיאראיאראיאראאיאראאיאראאיאראיאראאיאראאיאיאראאיאראאיאיאיאיאיאיאיאיאיאיאיאיאיאיאיאיאיאיאיא |

| เพิ่ม/แก้ไข ร | ายการ        |  |  |        |       |
|---------------|--------------|--|--|--------|-------|
| หมู่บ้าน *    | กรุณาเลือก ∨ |  |  |        |       |
| ชื่อ - สกุล * | ชื่อ - สกุล  |  |  |        |       |
| ตำแหน่ง *     | ดำแหน่ง      |  |  |        |       |
| โทรศัพท์ *    | โทรศัพท์     |  |  |        |       |
|               |              |  |  | บันทึก | ยกเลิ |

## การจัดการเมนู กำนัน/ผู้ใหญ่บ้าน สำหรับเจ้าหน้าที่กองสวัสดิการสังคม

 เมนูกำนัน/ผู้ใหญ่บ้าน อยู่ภายใต้กองสวัสดิการสังคม เป็นการจัดการข้อมูลผู้นำชุมชน (กำนัน/ผู้ใหญ่บ้าน) สามารถเพิ่มรายการ แก้ไข ลบรายการ และเลือกแสดงข้อมูลรายหมู่บ้านได้

| น        |
|----------|
| าเลือก 🗸 |
|          |
| r 💼      |
|          |
|          |
|          |
|          |
|          |
|          |
|          |

| เพิ่ม/แก้ไข ร | รายการ         |   |  |  |        |        |
|---------------|----------------|---|--|--|--------|--------|
| หมู่บ้าน *    | บ้านห้วยกาน 🗸  |   |  |  |        |        |
| ชื่อ - สกุล * | นายผญบ ห้วยกาน | _ |  |  |        |        |
| ตำแหน่ง *     | ผู้ใหญ่บ้าน    |   |  |  |        |        |
| โทรศัพท์ *    | 094-5568745    |   |  |  |        |        |
|               |                |   |  |  | บันทึก | ยกเลิก |

#### การจัดการเมนู ประธานแม่บ้าน สำหรับเจ้าหน้าที่กองสวัสดิการสังคม

 เมนูประธานแม่บ้าน อยู่ภายใต้กองสวัสดิการสังคม เป็นการจัดการข้อมูลประธานแม่บ้านในเขตเทศบาลตำบล บ้านโฮ่ง สามารถเพิ่มรายการ แก้ไข ลบรายการ และเลือกแสดงข้อมูลรายหมู่บ้านได้

| 🕡 เทศบาลตำบลบ้าน'      | โฮ่ง |                        |                   |                     |             |                          |
|------------------------|------|------------------------|-------------------|---------------------|-------------|--------------------------|
|                        | ~    |                        |                   |                     |             |                          |
| 😤 ข้อมูลบุคลากร        |      | ประธานแม่บ้านในเขตเทศบ | าลดำบลบ้านโฮ่ง    |                     |             |                          |
| 🕞 ข้อมูลพื้นฐาน        |      | + เพิ่มรายการ          |                   |                     |             |                          |
| 🖂 สถิติผู้รับบริการ    |      |                        |                   |                     |             | หมู่บ่าน<br>กรุณาเลือก ∨ |
| 📕 กองสวัสดิการสังคม    | ~    | หมู่บ้าน               | ชื่อ - สกุล       | ดำแหน่ง             | โทรศัพท์    |                          |
| 🖻 ยื่นค่าร้อง          |      | บ้านป่าป่วย            | นางประธาน แม่บ้าน | ประธานแม่บ้านหมู่ 3 | 094-5568745 | ß                        |
| 🕄 กำนัน/ผู้ใหญ่บ้าน    |      |                        |                   |                     |             |                          |
| 🕑 ประธานแม่บ้าน        |      | บ้านดอยก้อม            | นางปธ แม่บ้าน     | ประธานแม่บ้านหมู่ 6 | 082-6186522 | r 🗊                      |
| 🕑 ชมรมผู้สูงอายุ       |      |                        |                   |                     |             |                          |
| 📕 คู่มือการใช้งาน      | ~    |                        |                   |                     |             |                          |
| 🕄 ขั้นตอนการบีบอัดไฟล์ |      |                        |                   |                     |             |                          |
|                        |      |                        |                   |                     |             |                          |

| เพิ่ม/แก้ไข ร | รายการ              |
|---------------|---------------------|
| หมู่บ้าน *    | บ้านป่าป๋วย 🗸       |
| ชื่อ - สกุล * | นางประธาน แม่บ้าน   |
| ดำแหน่ง *     | ประธานแม่บ้านหมู่ 3 |
| โทรศัพท์ *    | 094-5568745         |
|               |                     |

#### การจัดการเมนู ชมรมผู้สูงอายุ สำหรับเจ้าหน้าที่กองสวัสดิการสังคม

 เมนูชมรมผู้สูงอายุ อยู่ภายใต้กองสวัสดิการสังคม เป็นการจัดการข้อมูลชมรมผู้สูงอายุในเขตเทศบาลตำบลบ้าน โฮ่ง สามารถเพิ่มรายการ แก้ไข ลบรายการ และเลือกแสดงข้อมูลรายหมู่บ้านได้

| 🕡 🕡 เทศบาลตำบลบ้าเ     | เโฮ่ง  |                          |                |                         |             |                        |
|------------------------|--------|--------------------------|----------------|-------------------------|-------------|------------------------|
|                        | «      |                          |                |                         |             |                        |
| 😤 ข้อมูลบุคลากร        |        | ชมรมผู้สูงอายุในเขตเทศบา | าลตำบลบ้านโฮ่ง |                         |             |                        |
| 💮 ข้อมูลพื้นฐาน        |        | + เพิ่มรายการ            |                |                         |             | anala čnas             |
| 🖂 สถิติผู้รับบริการ    |        |                          |                |                         |             | หมูบาน<br>กรุณาเลือก ∨ |
| 📕 กองสวัสดิการสังคม    | ~      | หมู่บ้าน                 | ชื่อ - สกุล    | ดำแหน่ง                 | โทรศัพท์    |                        |
| 🖻 ยื่นค่าร้อง          |        | บ้านห้วยห้า              | นายผู้สูง อายุ | ประธานผู้สูงอายุ หมู่ 7 | 09876789087 | <b>e 1</b>             |
| 🖻 กำนัน/ผู้ใหญ่บ้าน    |        | บ้านสับดับเด่า           | บายปร สงอาย    | ประธานผู้สุงอาย พบ่ 17  | 082-6186522 |                        |
| 🖻 ประธานแม่บ้าน        |        |                          | N 10 10 10     | Then under on the ty    | 552 0100522 |                        |
| 🗟 ชมรมผู้สูงอายุ       |        |                          |                |                         |             |                        |
| 📕 ดู่มือการใช้งาน      | $\sim$ |                          |                |                         |             |                        |
| 🕑 ขั้นดอนการบีบอัดไฟล์ |        |                          |                |                         |             |                        |

| บ้านห้วยห้า             |
|-------------------------|
| นายผู้สูง อายุ          |
| ประธานผู้สูงอายุ หมู่ 7 |
| 09876789087             |
|                         |

1.